# ALICE EVENT DISPLAY

Jeremi Niedziela on behalf of ALICE Collaboration

## Preparation for Run 2

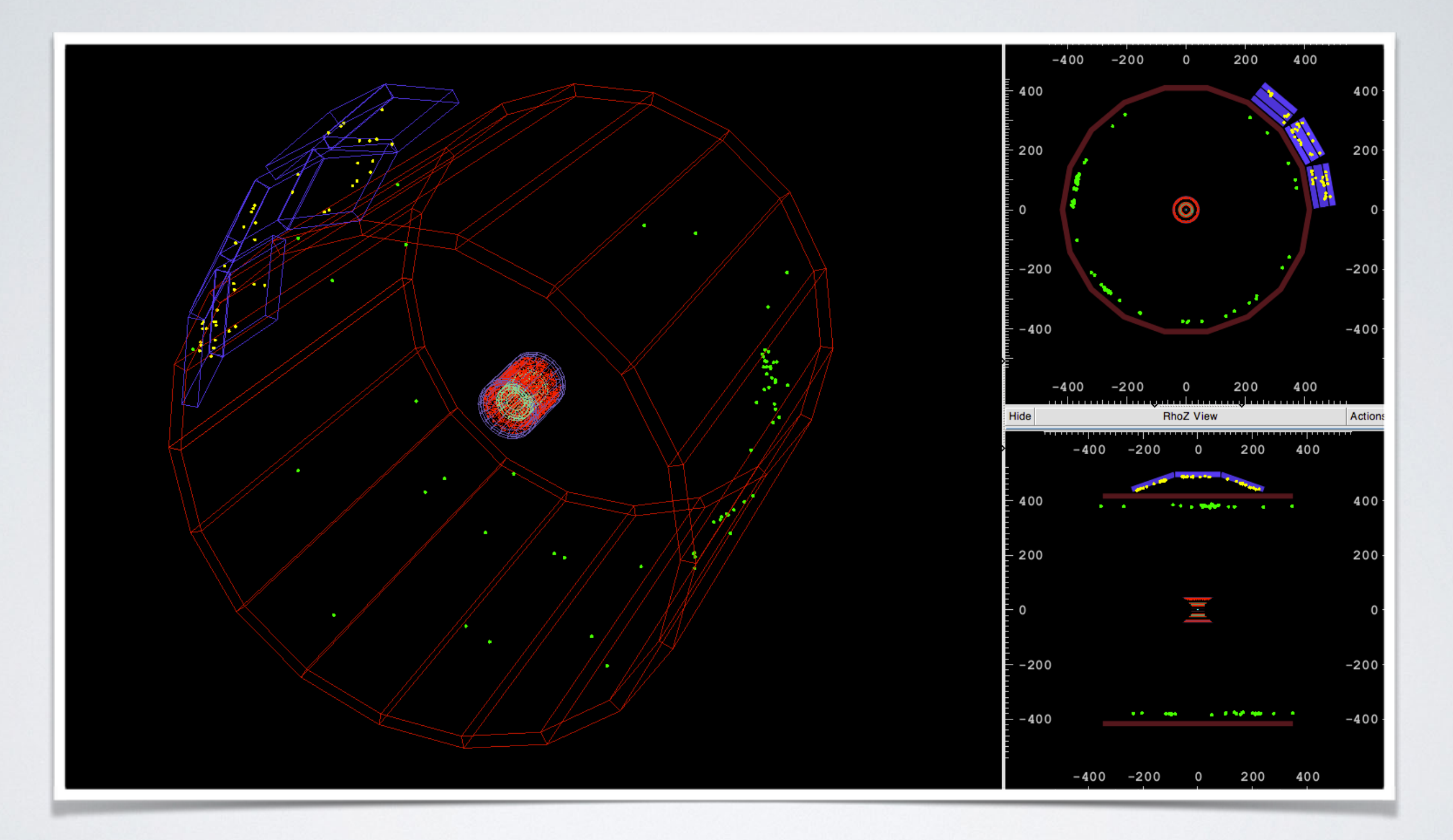

The first occasion to test visualisation was during TED runs.

## PREPARATION FOR RUN 2

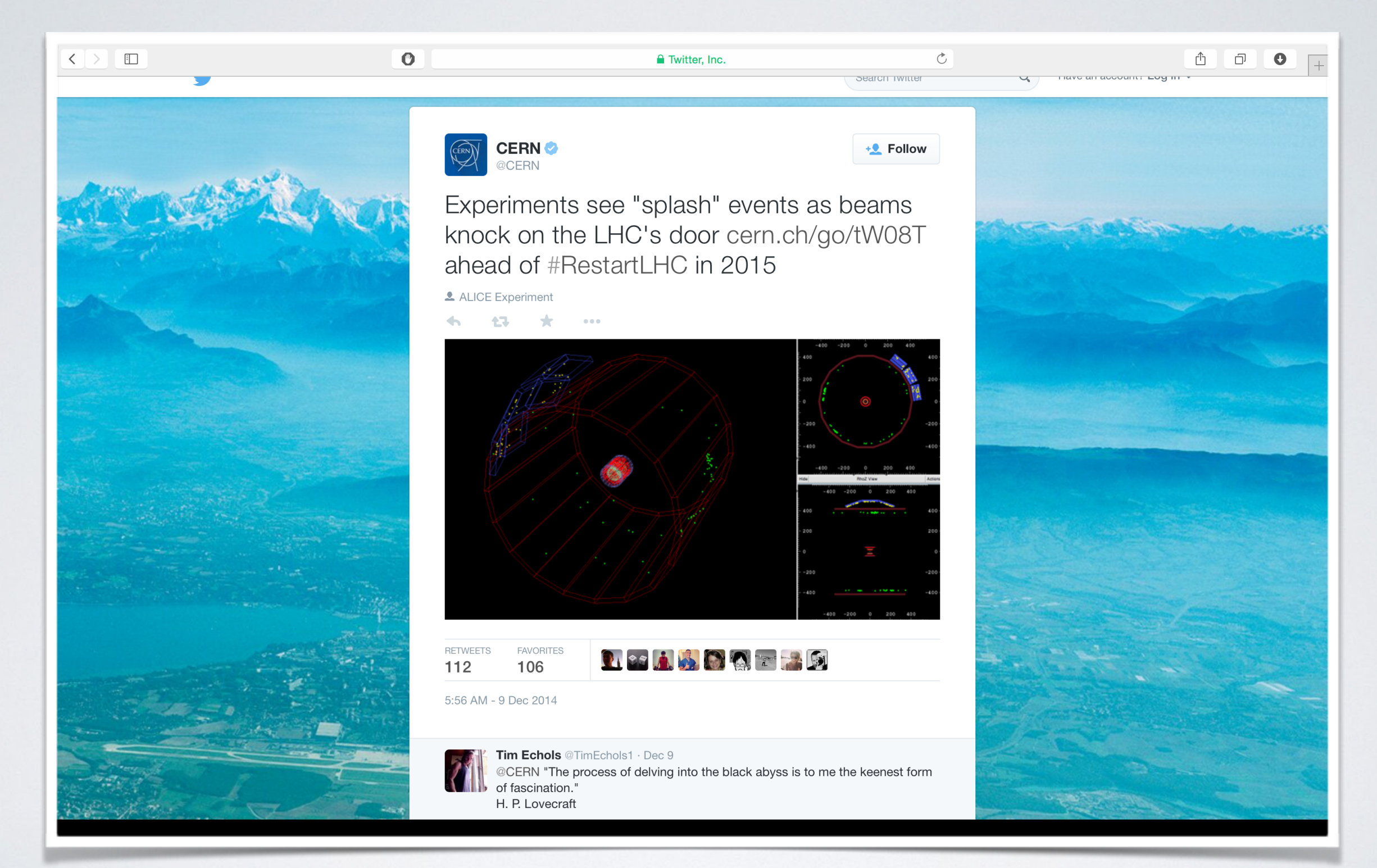

Screenshot from the Event Display was put on official twitter of CERN...

## PREPARATION FOR RUN 2

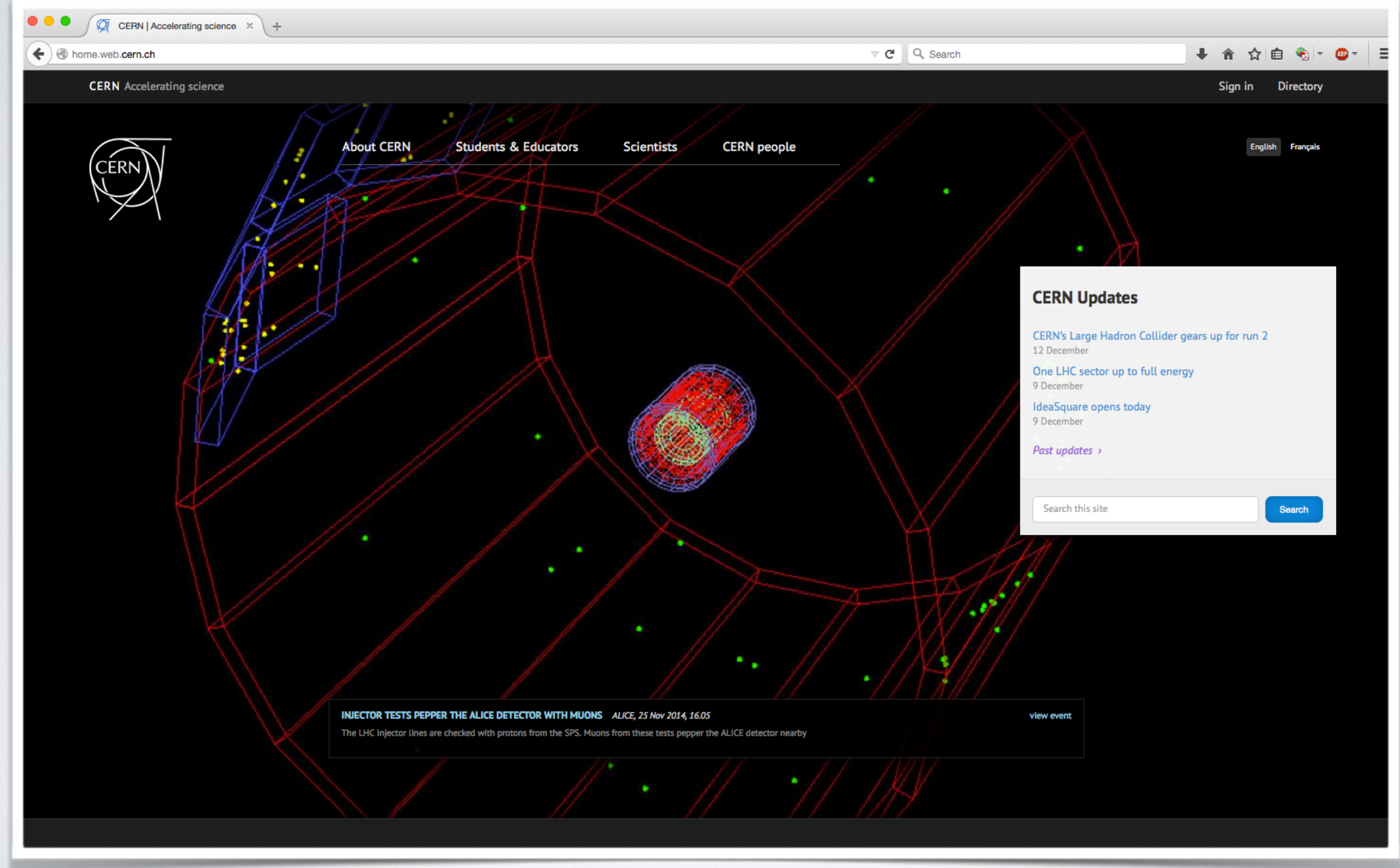

...and finally on CERN's main website.

## Preparation for Run 2

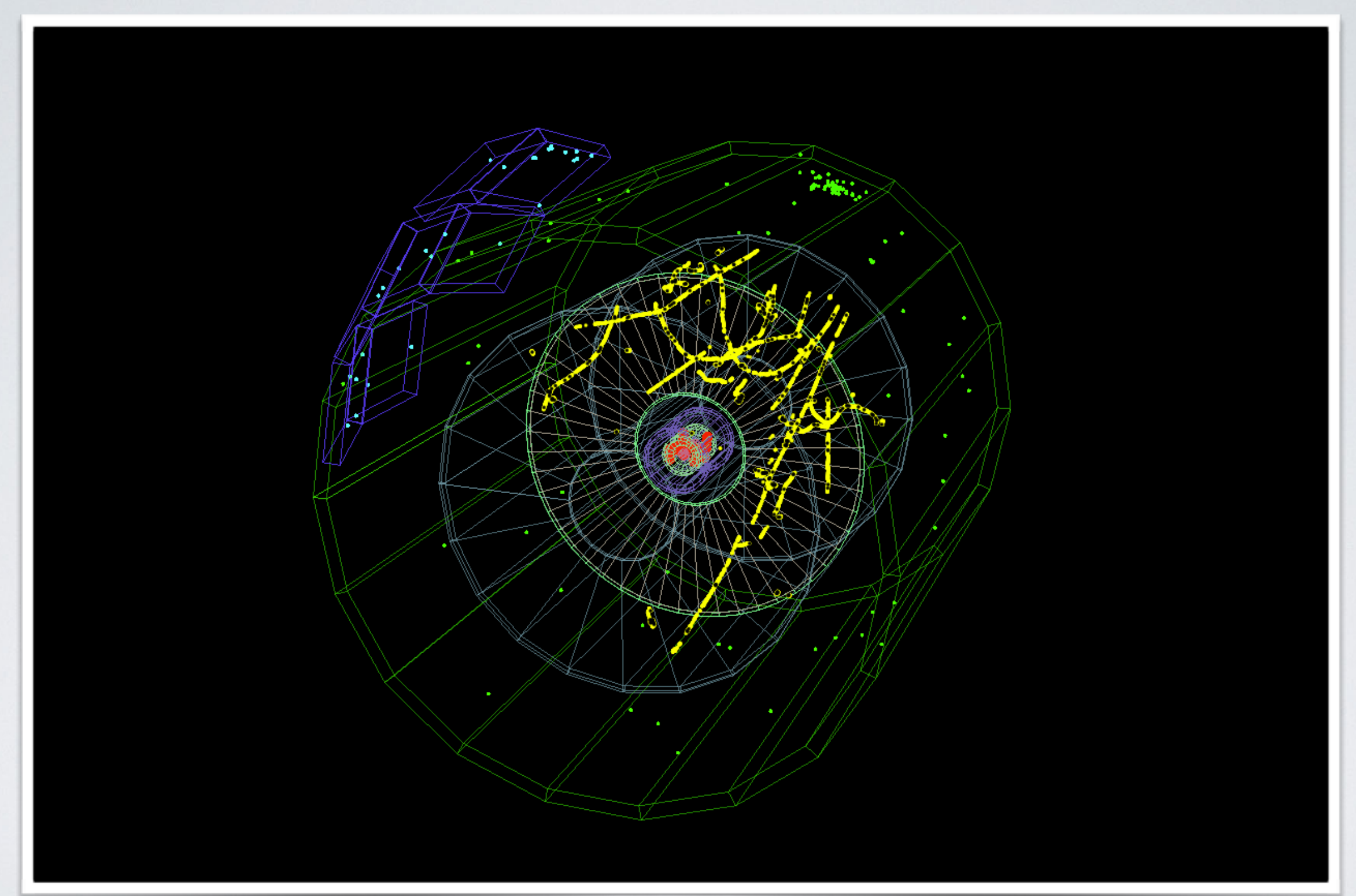

### Few days later we had first cosmic runs.

## PREPARATION FOR RUN 2

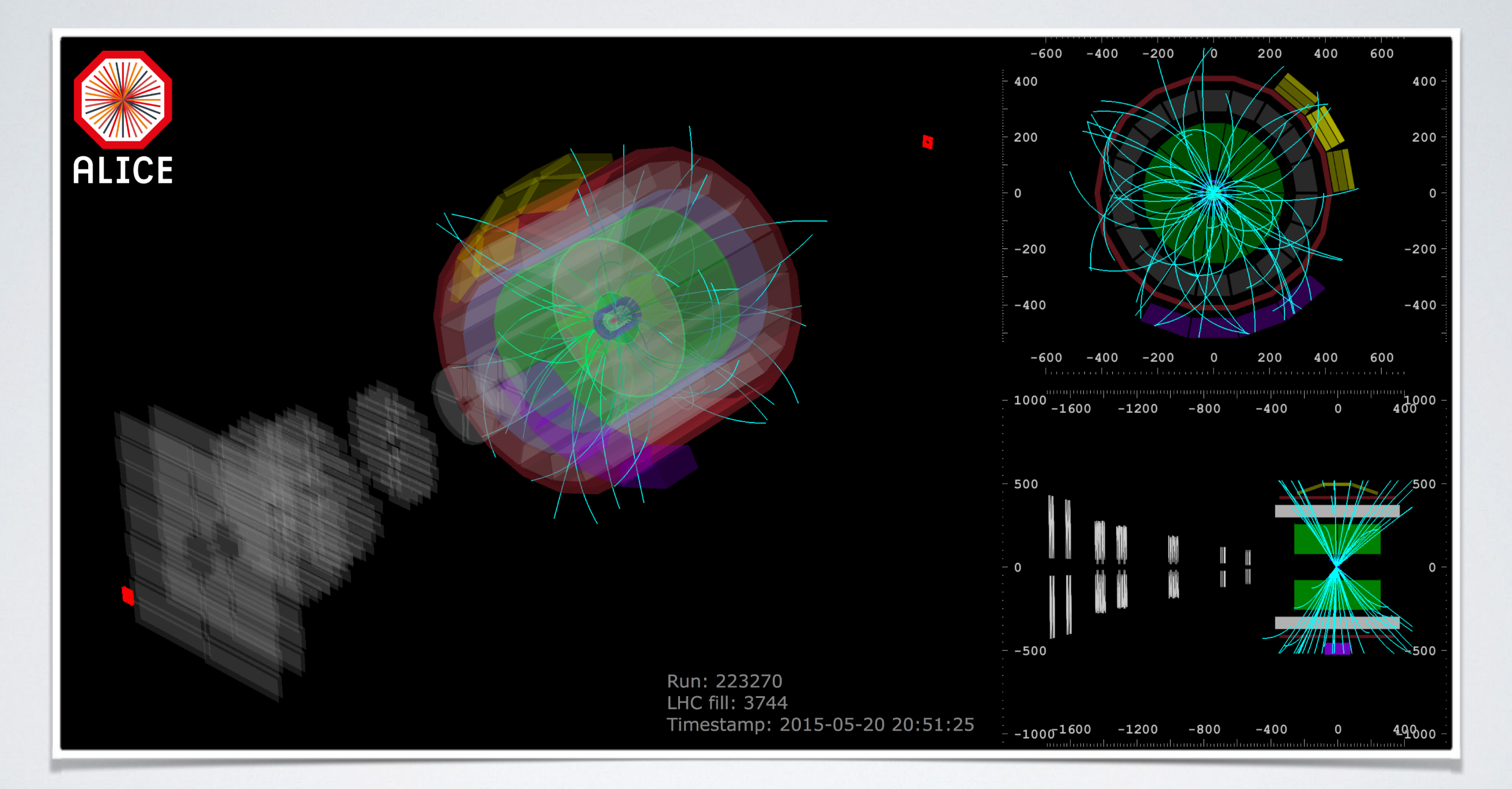

In May 2015, quiet proton beams collided for the first time with record energy of 13 TeV.

## START OF RUN 2

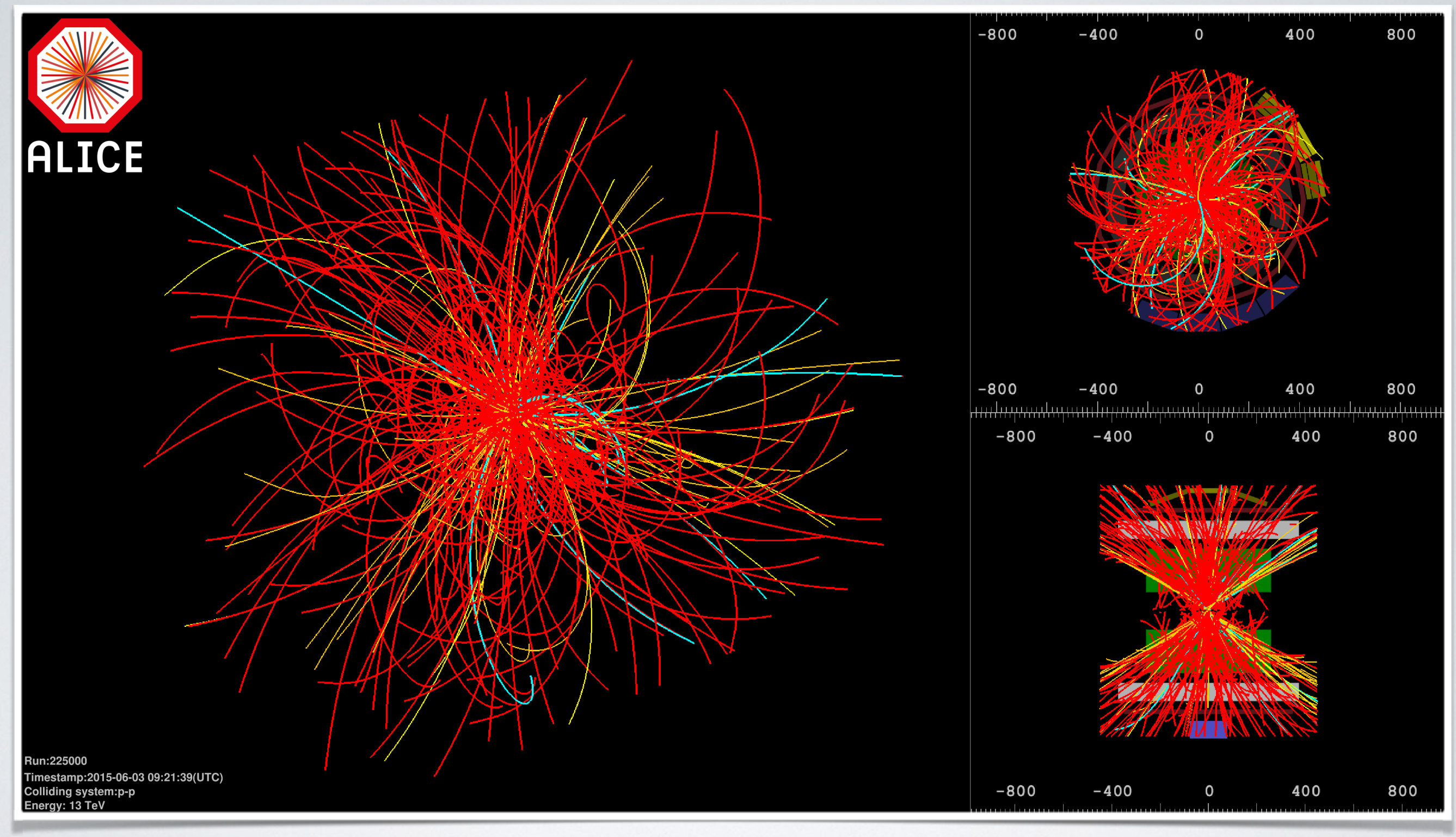

Stable pp beams at 13 TeV (beginning of June 2015).

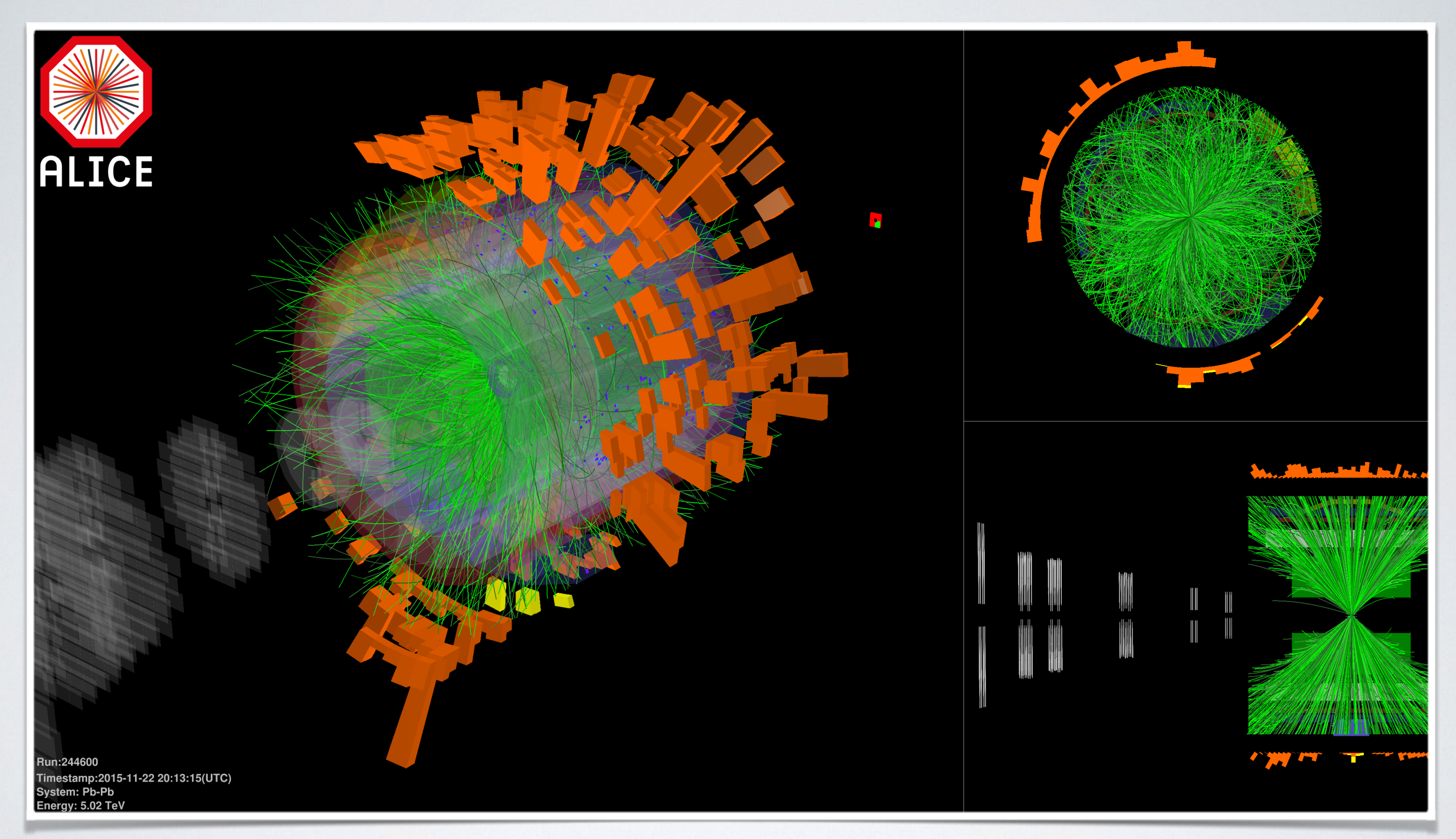

### First quiet Pb-Pb beams in November 2015.

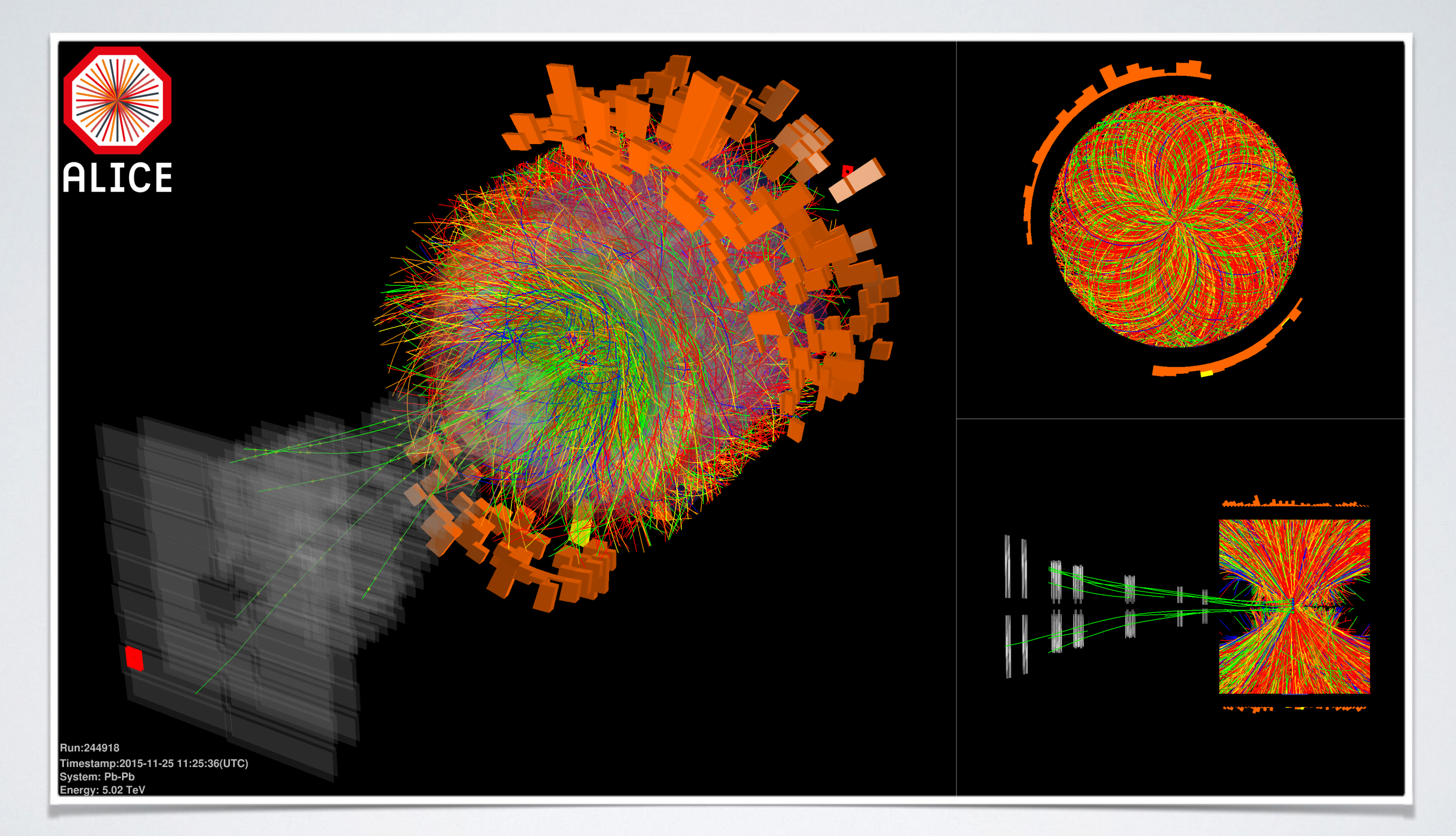

### And finally, stable Pb-Pb beams @ 5.02 TeV

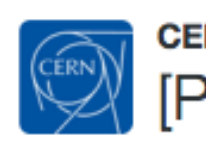

CERNpress @CERNpress · Nov 25 [Press Release] The #LHC collides ions at new record energy: cern.ch/go/6F7K

ALICE Experiment, ATLAS Experiment, LHCb Experiment and CMS Experiment CERN

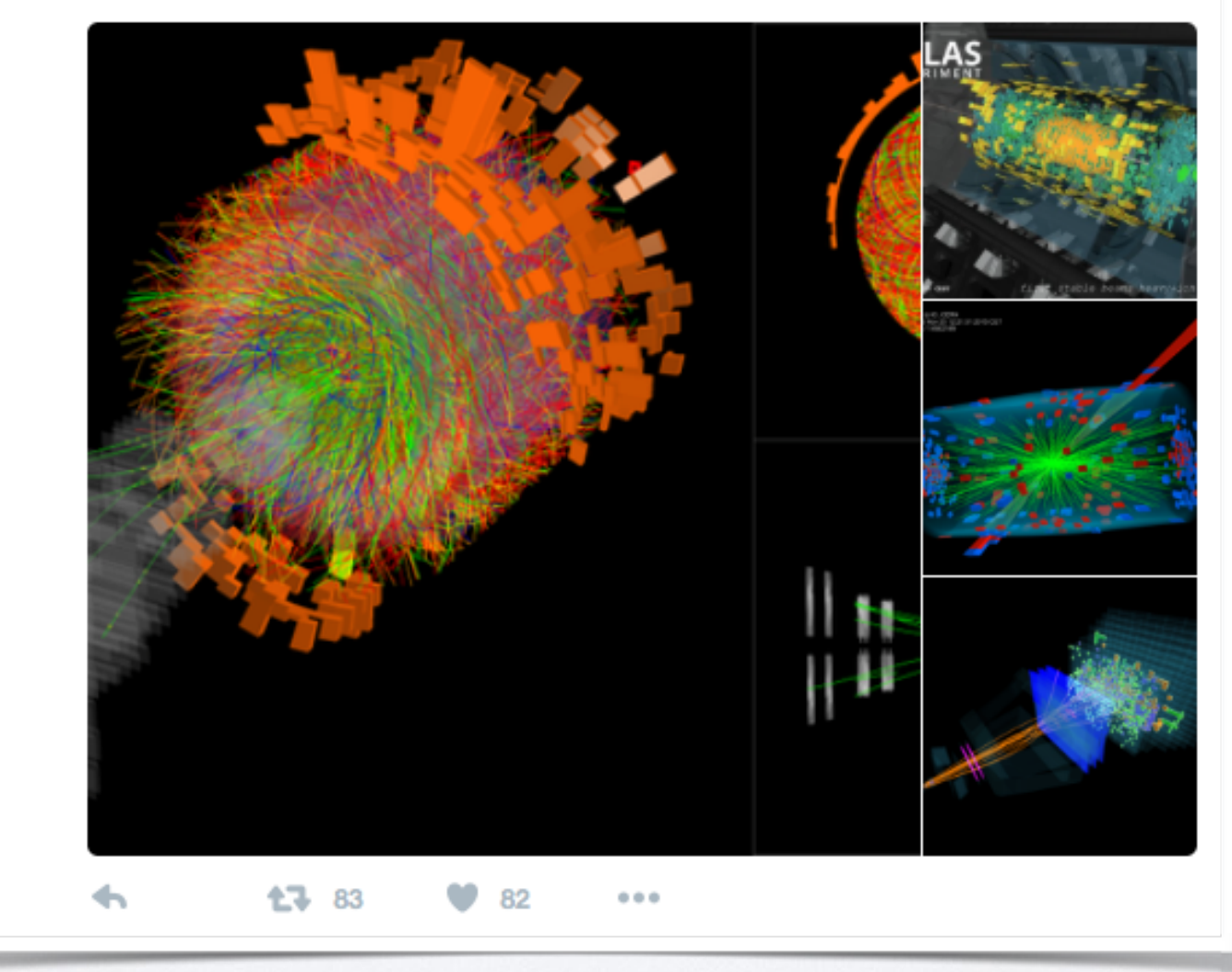

Screenshot reaches CERN's twitter soon after first collisions.

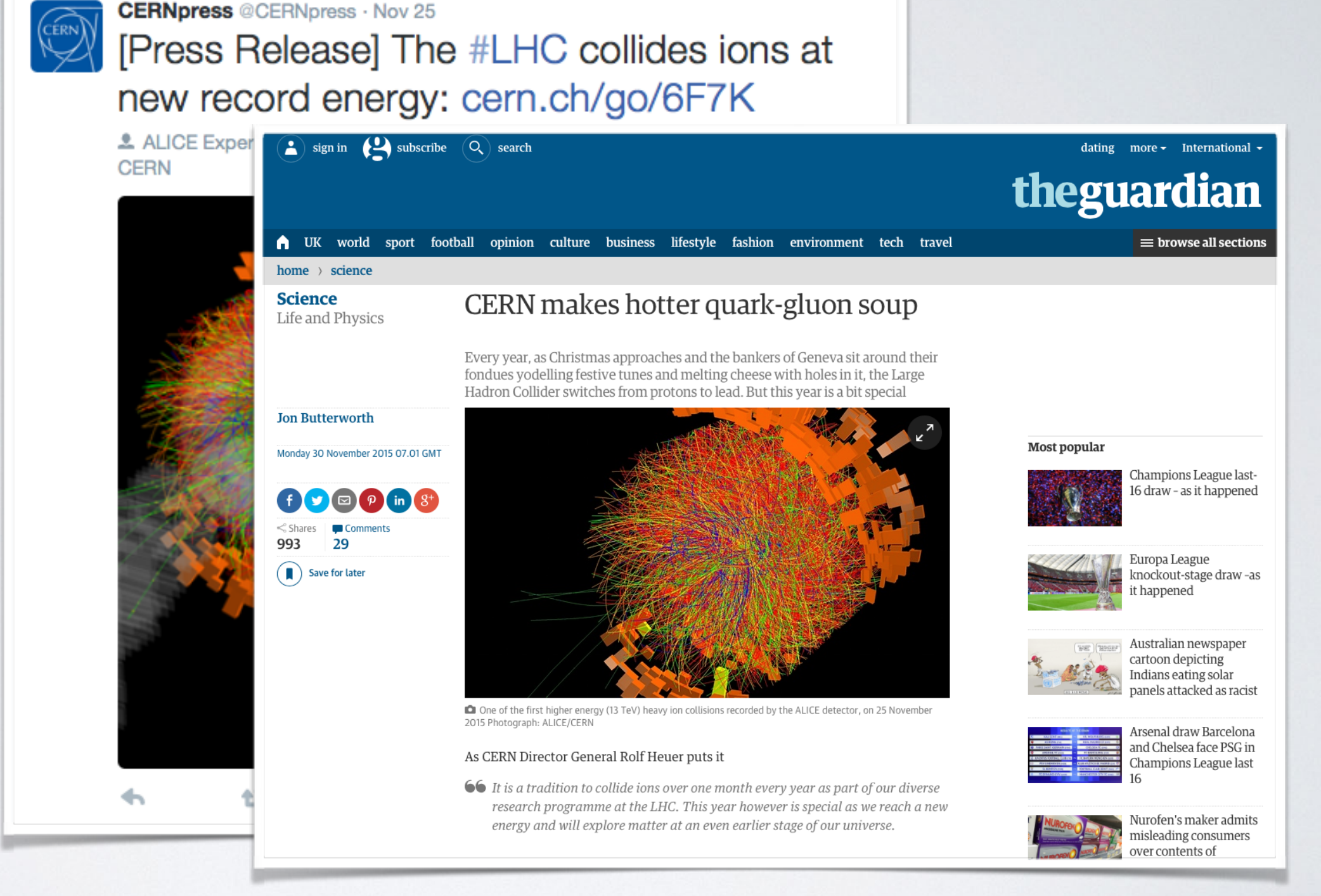

To finally appear on dozens of magazines around the world.

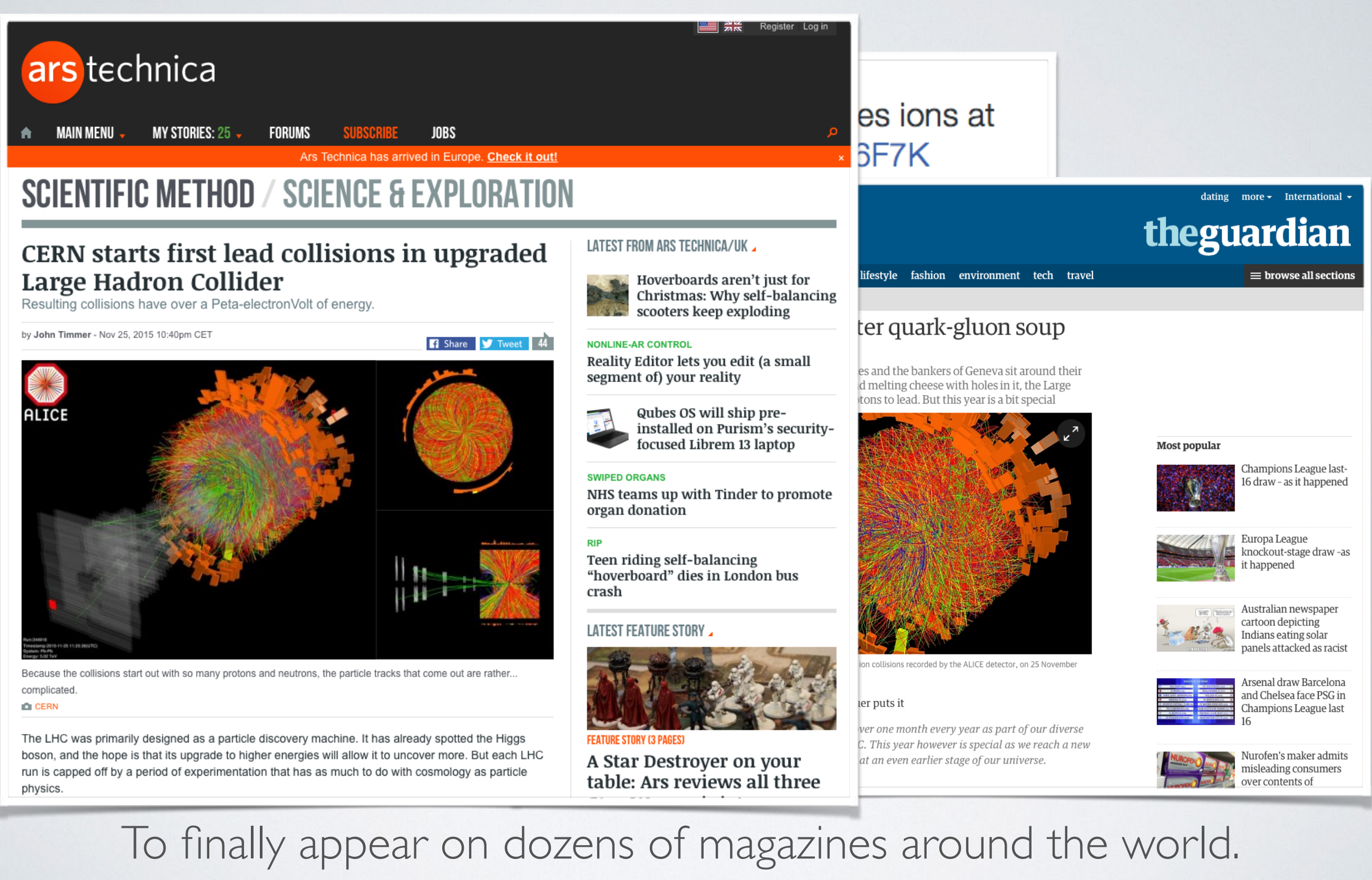

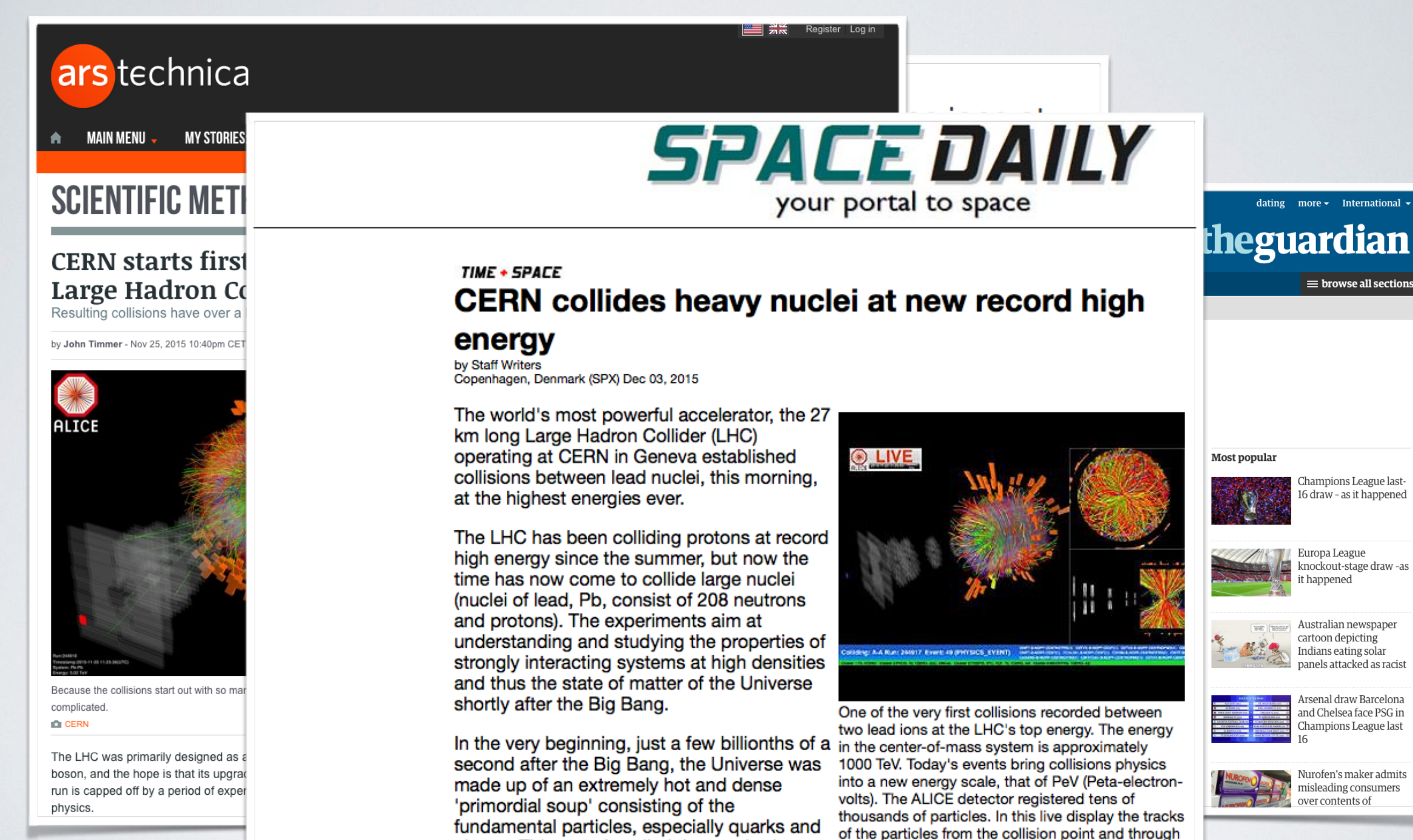

gluons. This state is called the guark-gluon-

a second after the Big Bang, quarks and

constituents of the atomic nuclei.

plasma (QGP). Approximately one millionth of their mass and type. Image courtesy CERN. For a

gluons became confined inside the protons and the neutrons, which are the present day

the detector are shown in colors corresponding to

larger version of this image please go here.

orld.

To fir

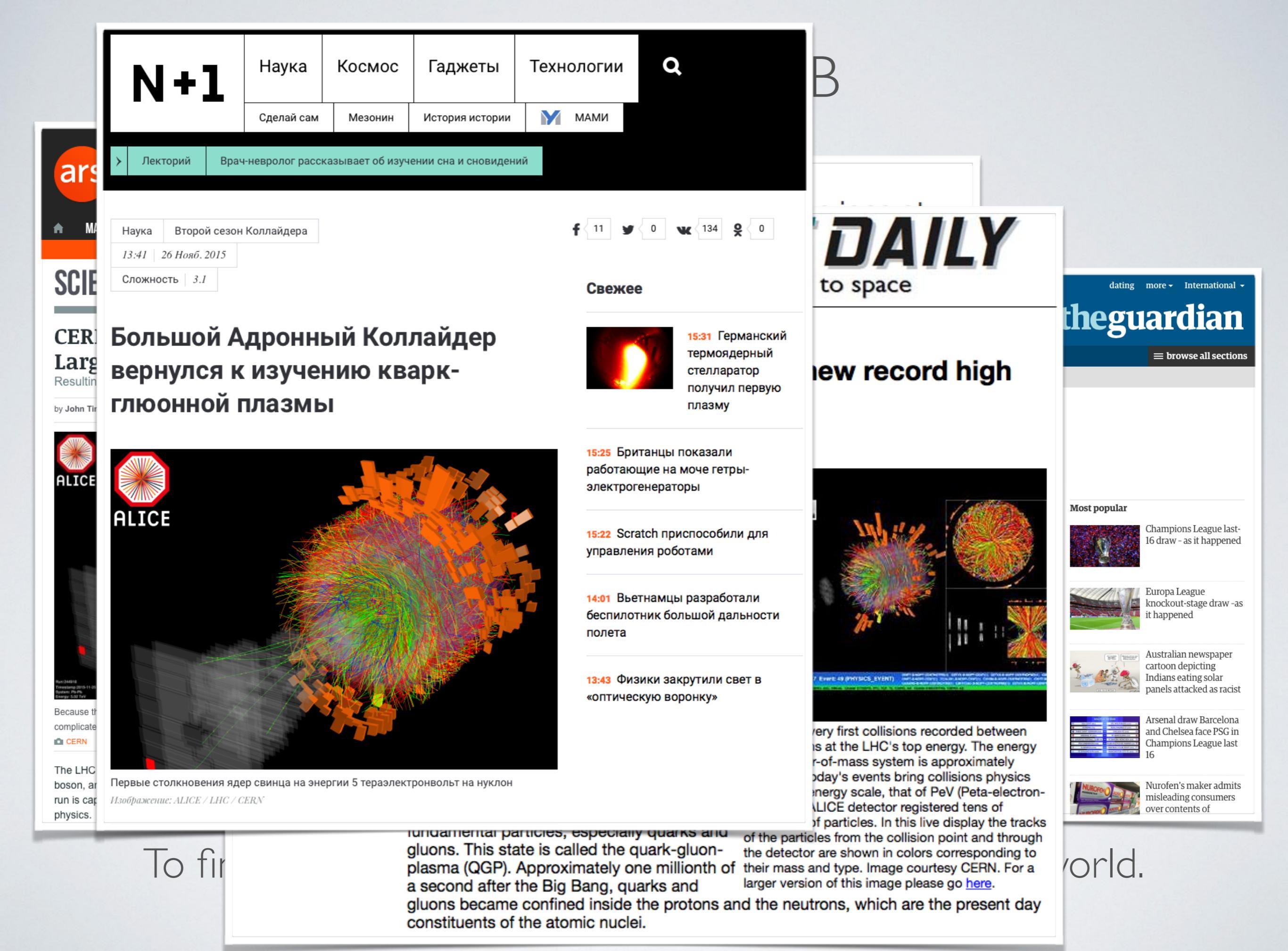

| N     | (+)    | 1       | Наука           | Космос          | Гаджеты             | Техно |
|-------|--------|---------|-----------------|-----------------|---------------------|-------|
|       |        |         | Сделай сам      | Мезонин         | История истории     | M     |
| > Ле  | кторий | Врач    | нневролог расск | азывает об изуч | ении сна и сновиден | ий    |
| Наука | Второй | й сезон | Коллайдера      |                 |                     |       |
|       |        |         |                 |                 |                     |       |

Сложность 3.1

CER Larg Resultin

by John Ti

physics.

To fi

### Большой Адронный Коллайдер вернулся к изучению кваркглюонной плазмы

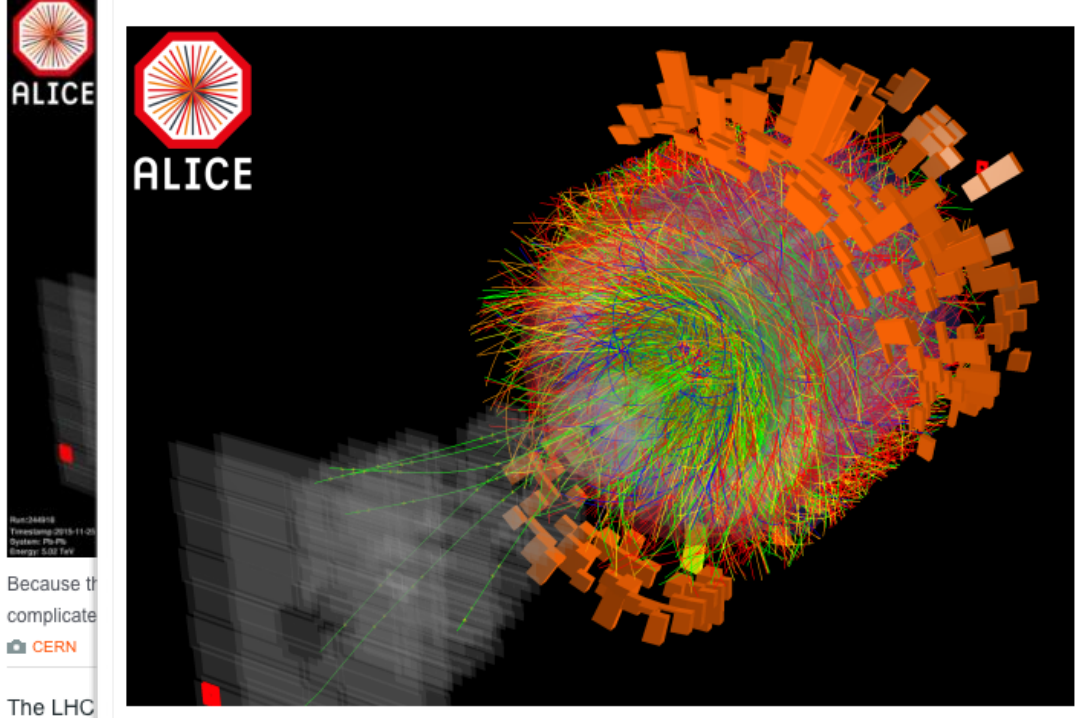

Первые столкновения ядер свинца на энергии 5 тераэлектронвольт на нуклон boson, ar run is car Изображение: ALICE / LHC / CERN

### buenas noticias BN)

Solidaridad Ecología Salud Espiritualidad RSE Ciencia Educación Tecnología Descargate la APP Inicio

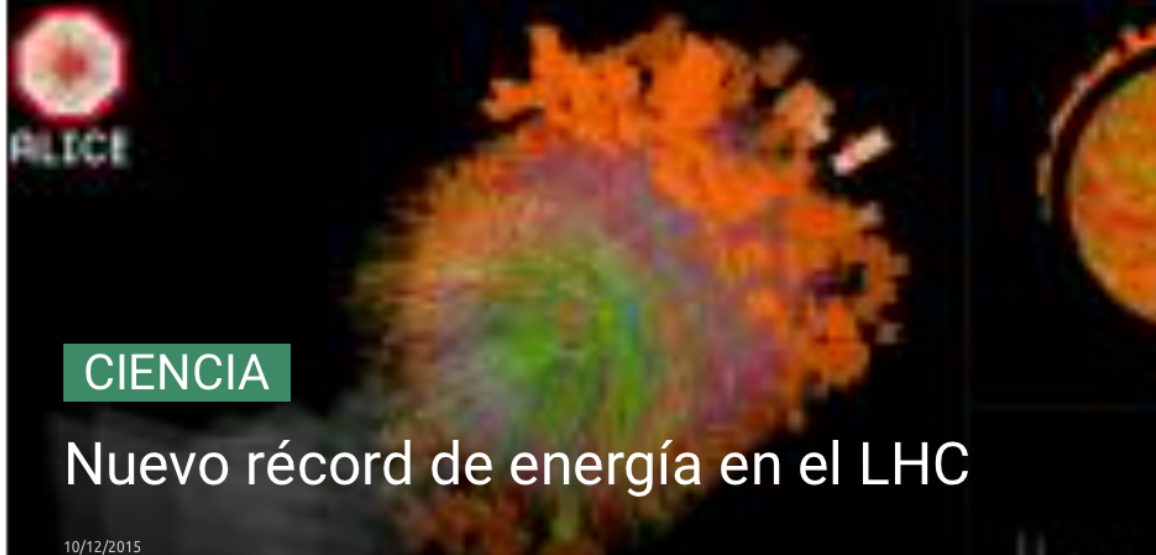

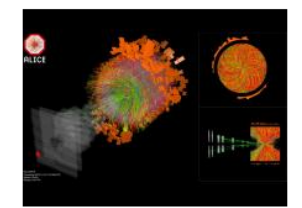

El gran colisionador de hadrones (LHC) del Laboratorio Europeo de Física de Partículas (CERN) ha llevado a cabo en su nueva fase de funcionamiento, las primeras colisiones de iones de plomo con tal poder que casi han doblado la cantidad de energía de cualquier otro experimento anterior.

Teniendo en cuenta que los choques con estos iones a temperaturas de billones de grados, permiten a los científicos estudiar un estado de la materia justo tras el Big Bang, este éxito de "haces estables" marca el inicio de cuatro grandes e importantes experimentos que se desarrollarán durante un mes mientras esté funcionando con iones de plomo cargados o átomos de plomo sin electrones.

«оптическую воронку»

gluons. This state is called the guark-gluon-

ery first collisions recorded between is at the LHC's top energy. The energy r-of-mass system is approximately day's events bring collisions physics nergy scale, that of PeV (Peta-electron-LICE detector registered tens of of particles. In this live display the tracks

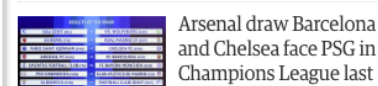

panels attacked as racist

Q

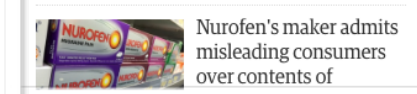

orld

runuamental particles, especially quarks and of the particles from the collision point and through the detector are shown in colors corresponding to plasma (QGP). Approximately one millionth of their mass and type. Image courtesy CERN. For a larger version of this image please go here.

a second after the Big Bang, quarks and gluons became confined inside the protons and the neutrons, which are the present day constituents of the atomic nuclei.

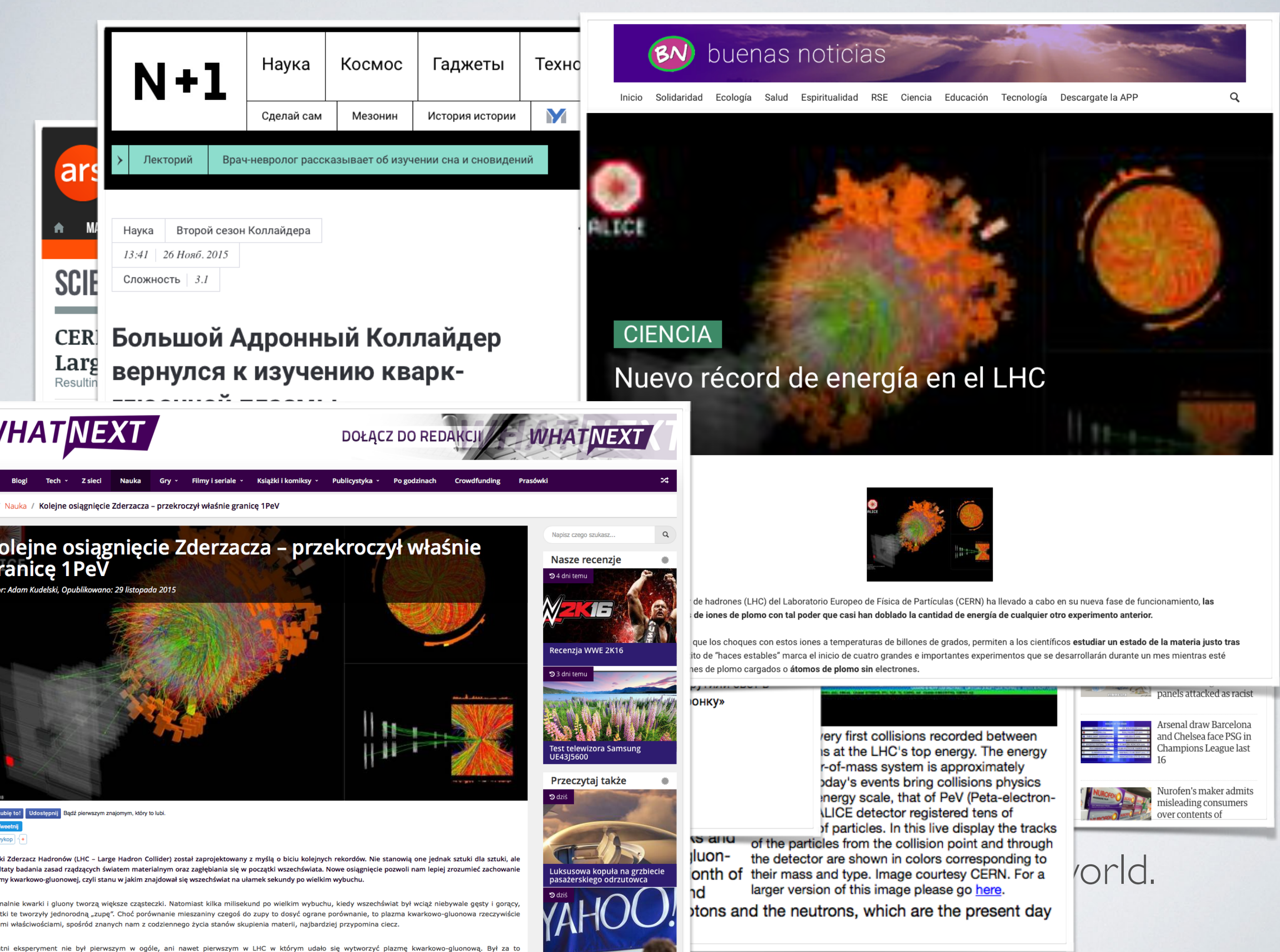

un eksperyment nie był pierwszym w ogole, ani nawet pierwszym w LHC w ktorym udało się wytworzyć plazmę kwarkowo-gluonową. Był za to erymentem, w którym wytworzono ten niezwykły stan materii z osiągnięciem najwyższej gęstości i temperatury – im te parametry wyższe, tym bardziej amy się w naszych symulacjach do Wielkiego Wybuchu. Badacze z CERN sami określają osiagniętą przez siebie temperaturę obrazowo jako "ćwierć

Programista lepiej pracuje kjed

a lepiej pracuje kjedy

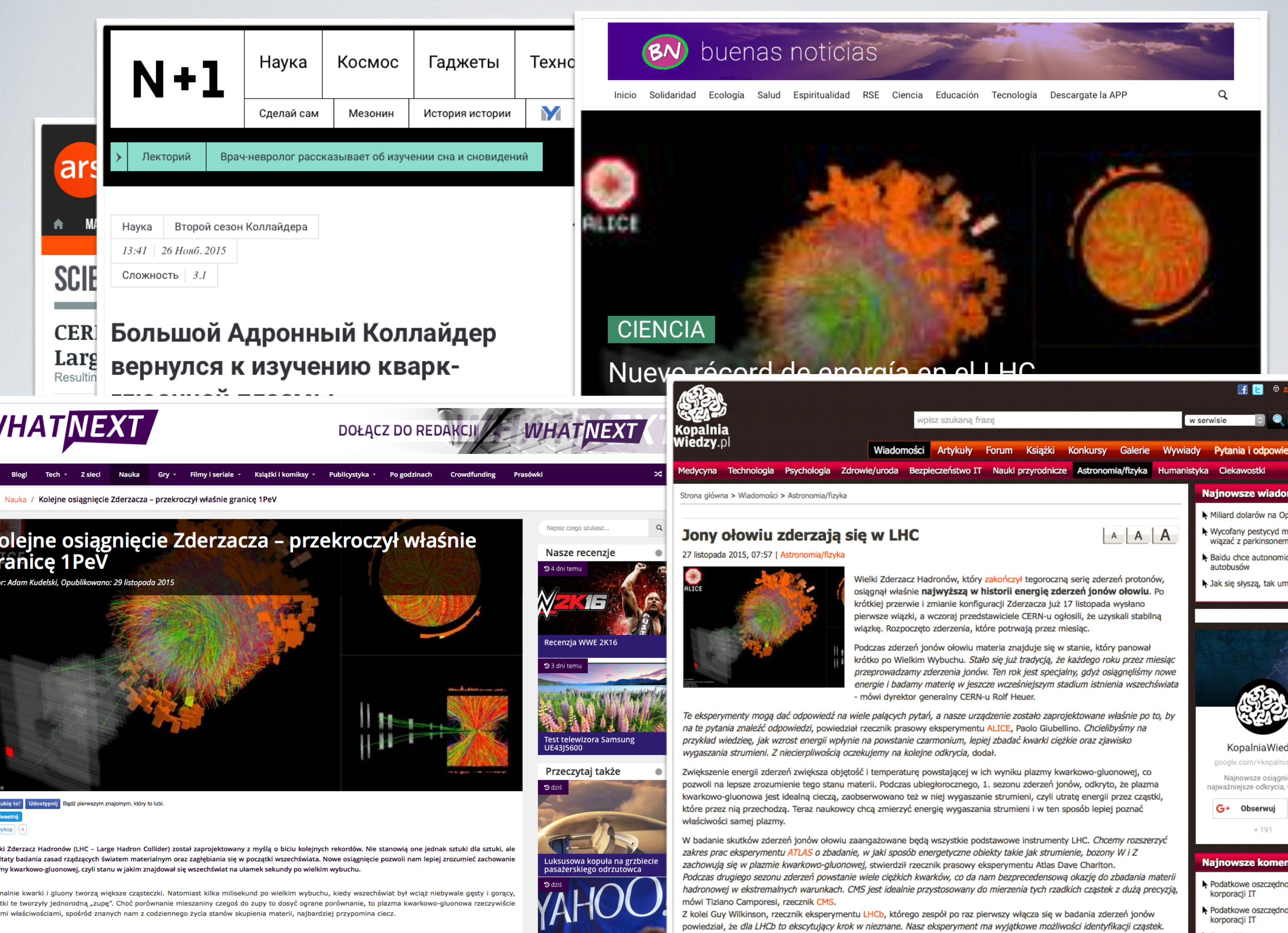

tni eksperyment nie był pierwszym w ogóle, ani nawet pierwszym w LHC w którym udało się wytworzyć plazmę kwarkowo-gluonową. Był za to erymentem, w którym wytworzono ten niezwykły stan materii z osiągnięciem najwyższej gęstości i temperatury – im te parametry wyższe, tym bardziej amy się w naszych symulacjach do Wielkiego Wybuchu. Badacze z CERN sami określają osiągniętą przez siebie temperaturę obrazowo jako "ćwierć

Programista lepiei pracuje kje

powiedział, że dla LHCb to ekscytujący krok w nieznane. Nasz eksperyment ma wyjątkowe mozliwości identyfikacji cząstel Nasz wykrywacz jest zdolny do prowadzenia pomiarów, które uzupełniają dane zdobyte przez naszych przyjaciół z innych eksperymentów.

z innych Stara dziura w nowyr Windows

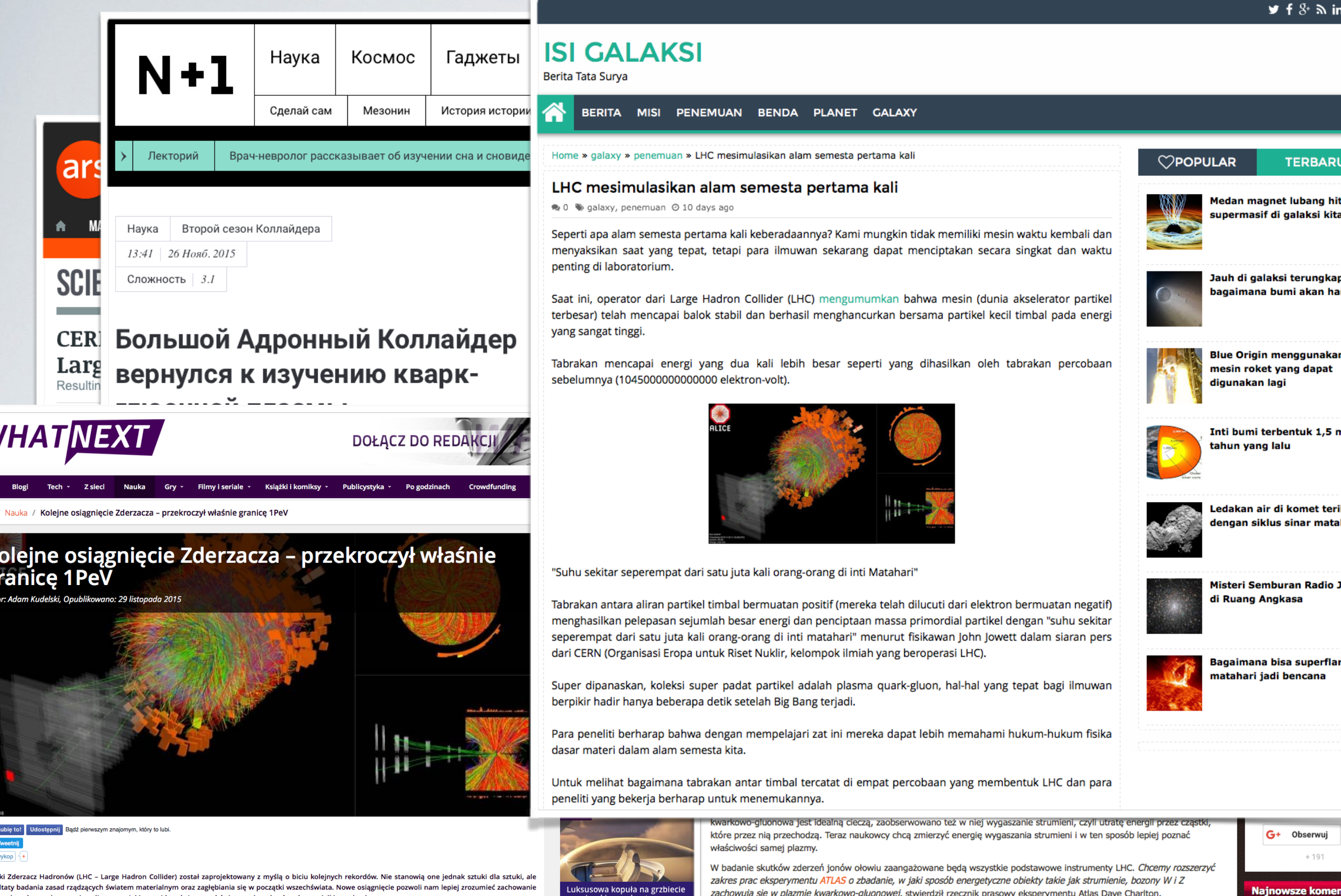

ny kwarkowo-gluonowej, czyli stanu w jakim znajdował się wszechświat na ułamek sekundy po wielkim wybuchu.

nalnie kwarki i gluony tworzą większe cząsteczki. Natomiast kilka milisekund po wielkim wybuchu, kiedy wszechświat był wciąż niebywale gęsty i gorący, tki te tworzyły jednorodną "zupę". Choć porównanie mieszaniny czegoś do zupy to dosyć ograne porównanie, to plazma kwarkowo-gluonowa rzeczywiście mi właściwościami, spośród znanych nam z codziennego życia stanów skupienia materii, najbardziej przypomina ciecz

tni eksperyment nie był pierwszym w ogóle, ani nawet pierwszym w LHC w którym udało się wytworzyć plazme kwarkowo-gluonowa. Był za to erymentem, w którym wytworzono ten niezwykły stan materii z osiągnięciem najwyższej gęstości i temperatury – im te parametry wyższe, tym bardziej naszych symulacjach do Wielkiego Wybuchu. Badacze z CERN sami określają osiągniętą przez siebie temperaturę obrazowo jako "ćwierć

zachowują się w plazmie kwarkowo-gluonowej, stwierdził rzecznik prasowy eksperymentu Atlas Dave Charlton.

Podczas drugiego sezonu zderzeń powstanie wiele ciężkich kwarków, co da nam bezprecedensową okazję do zbadania materii Podatkowe oszczedno hadronowej w ekstremalnych warunkach. CMS jest idealnie przystosowany do mierzenia tych rzadkich cząstek z dużą precyzją, mówi Tiziano Camporesi, rzecznik CMS, Podatkowe oszczędno

korporacii IT

korporacji IT

Windows

Stara dziura w nowyn

Z kolei Guy Wilkinson, rzecznik eksperymentu LHCb, którego zespół po raz pierwszy włącza się w badania zderzeń jonów powiedział, że dla LHCb to ekscytujący krok w nieznane. Nasz eksperyment ma wyjątkowe możliwości identyfikacji cząstek. Nasz wykrywacz jest zdolny do prowadzenia pomiarów, które uzupełniają dane zdobyte przez naszych przyjaciół z innych eksperymentów.

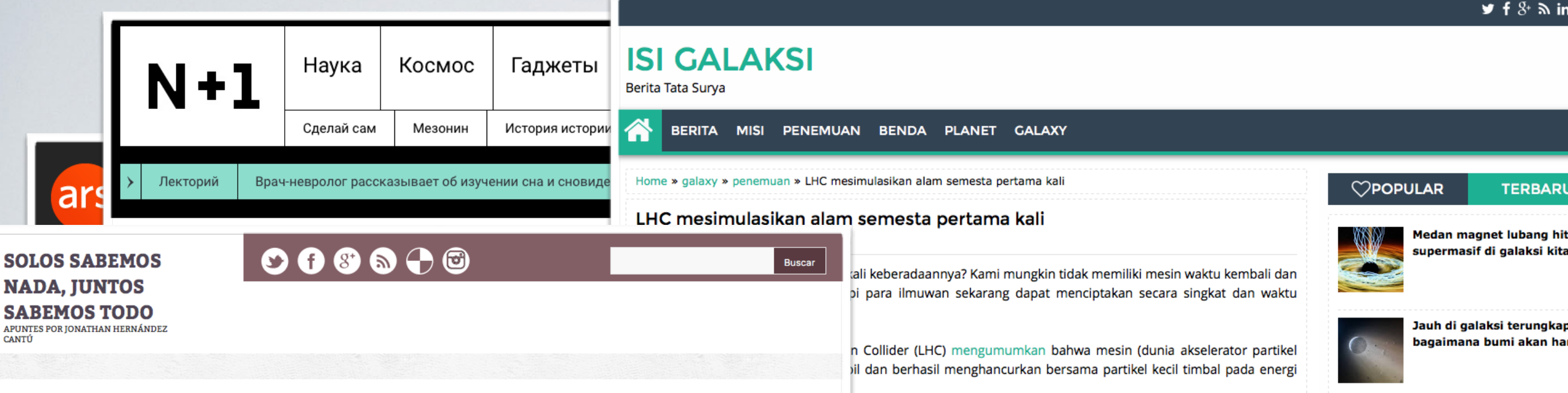

### Autor Política de privacidad Aquí se habla Contacto Inicio

### El Gran Colisionador de Hadrones logra nuevos records de energía en colisiones de iones de plomo

Escrito por Jonathan Hernández Cantú | 9:48:00 a.m. | Ciencias, Física

No sólo el Gran Colisionador de Hadrones (LHC) en el CERN es una de las instalaciones experimentales más ambiciosas de la historia humana, es también una de los más exitosas. Su aportación más conocida fue revelar la existencia del esquivo bosón de Higgs, y regularmente descubre partículas que desafían el modelo estándar de la física de partículas a través de sus impresionantes colisiones de partículas. Esta semana, el CERN anunció que el LHC ha colisionado iones con un nuevo récord de energía.

Tras el exitoso reinicio del LHC este año, y en la continuación de su labor recogiendo datos de las colisiones protón-protón, el Colisionador esta iniciando una nueva fase disparando iones de plomo a una velocidad increíble. Después de un intenso período donde se reconfiguro el colisionador, el 25 de noviembre iniciaron las colisiones de iones, marcando la primera colisión en uno de los cuatro principales experimentos del cual LHC recogerá datos.

Las energías liberadas en cada colisión generarán al menos doble de cualquier colisión previa, produciendo temperaturas que alcanzarán varios miles de millones de grados. El propósito de chocar iones de plomo será investigar un estado de la materia que llegó a existir poco después del Big Bang, una de las varias existentes en la cósmica "sopa primordial" que aportará información sobre quarks y gluones.

ALICE es uno de los principales componentes del LHC, y estará involucrada directamente en esta nueva fase de colisiones de iones de plomo. Este experimento fue diseñado especificamente con este propósito y durante la parada técnica mejoró aún más.

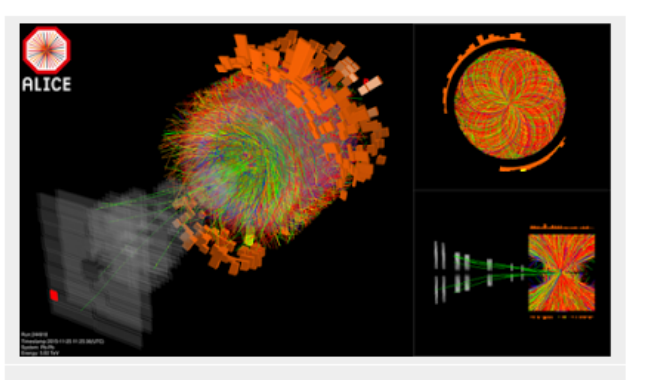

Colisión entre iones de plomo dentro de ALICE. Créditos: CERN

El aumento de la energía de las colisiones de iones de plomo servirá para aumentar tanto la

### **SALVEMOS WIRIKUTA!**

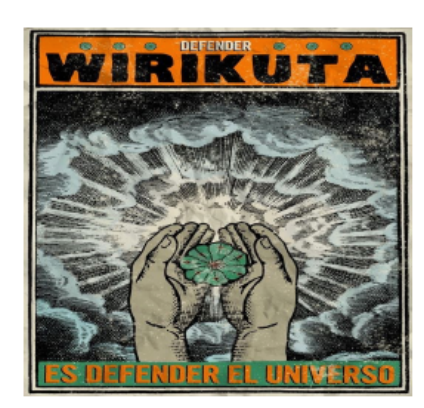

### NOS FALTAN 43 Y MILES MÁS

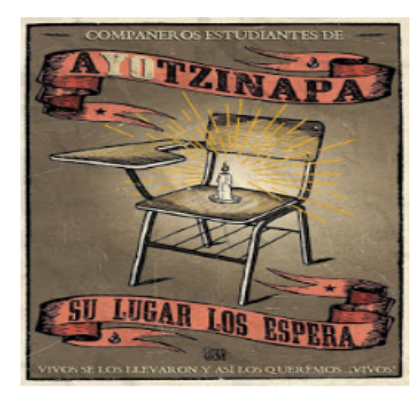

### ACTUALIZACIONES DEL BLOG POR **CORREO ELECTRÓNICO**

Introduzca su correo electrónico:

Subscribirse

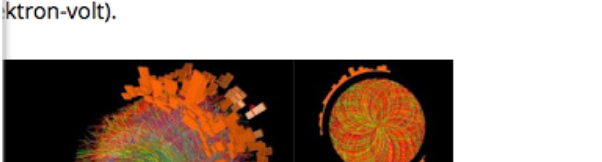

lua kali lebih besar seperti yang dihasilkan oleh tabrakan percobaan

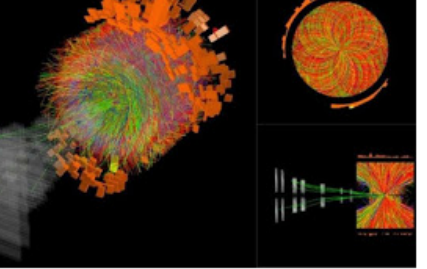

### uta kali orang-orang di inti Matahari"

al bermuatan positif (mereka telah dilucuti dari elektron bermuatan negatif) esar energi dan penciptaan massa primordial partikel dengan "suhu sekitar g-orang di inti matahari" menurut fisikawan John Jowett dalam siaran pers iset Nuklir, kelompok ilmiah yang beroperasi LHC).

dat partikel adalah plasma quark-gluon, hal-hal yang tepat bagi ilmuwan setelah Big Bang terjadi.

n mempelajari zat ini mereka dapat lebih memahami hukum-hukum fisika ta.

antar timbal tercatat di empat percobaan yang membentuk LHC dan para c menemukannya.

owo-gluonowa jest idealną cieczą, zaobserwowano też w niej wygaszanie strumieni, czyli utratę energii przez cząstki przez nią przechodzą. Teraz naukowcy chcą zmierzyć energię wygaszania strumieni i w ten sposób lepiej poznać wości samej plazmy.

lanie skutków zderzeń jonów ołowiu zaangażowane będą wszystkie podstawowe instrumenty LHC. Chcemy rozszerzyć s prac eksperymentu ATLAS o zbadanie, w jaki sposób energetyczne obiekty takie jak strumienie, bozony W i Z wują się w plazmie kwarkowo-gluonowej, stwierdził rzecznik prasowy eksperymentu Atlas Dave Charlton.

as drugiego sezonu zderzeń powstanie wiele ciężkich kwarków, co da nam bezprecedensową okazję do zbadania materii nowej w ekstremalnych warunkach. CMS jest idealnie przystosowany do mierzenia tych rzadkich cząstek z dużą precyzją, Tiziano Camporesi, rzecznik CMS.

Guy Wilkinson, rzecznik eksperymentu LHCb, którego zespół po raz pierwszy włącza się w badania zderzeń jonów dział, że dla LHCb to ekscytujący krok w nieznane. Nasz eksperyment ma wyjątkowe możliwości identyfikacji cząstek. wykrywacz jest zdolny do prowadzenia pomiarów, które uzupełniają dane zdobyte przez naszych przyjaciół z innych rymentów.

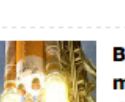

Blue Origin menggunaka mesin roket yang dapat digunakan lagi

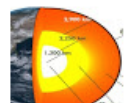

Inti bumi terbentuk 1,5 n tahun yang lalu

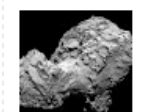

Ledakan air di komet teri dengan siklus sinar mata

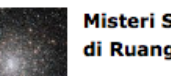

Misteri Semburan Radio di Ruang Angkasa

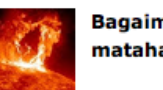

Bagaimana bisa superfla matahari jadi bencana

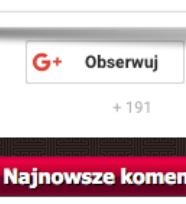

Podatkowe oszczędno korporacji IT Podatkowe oszczędno korporacji IT

Stara dziura w nowyn Windows

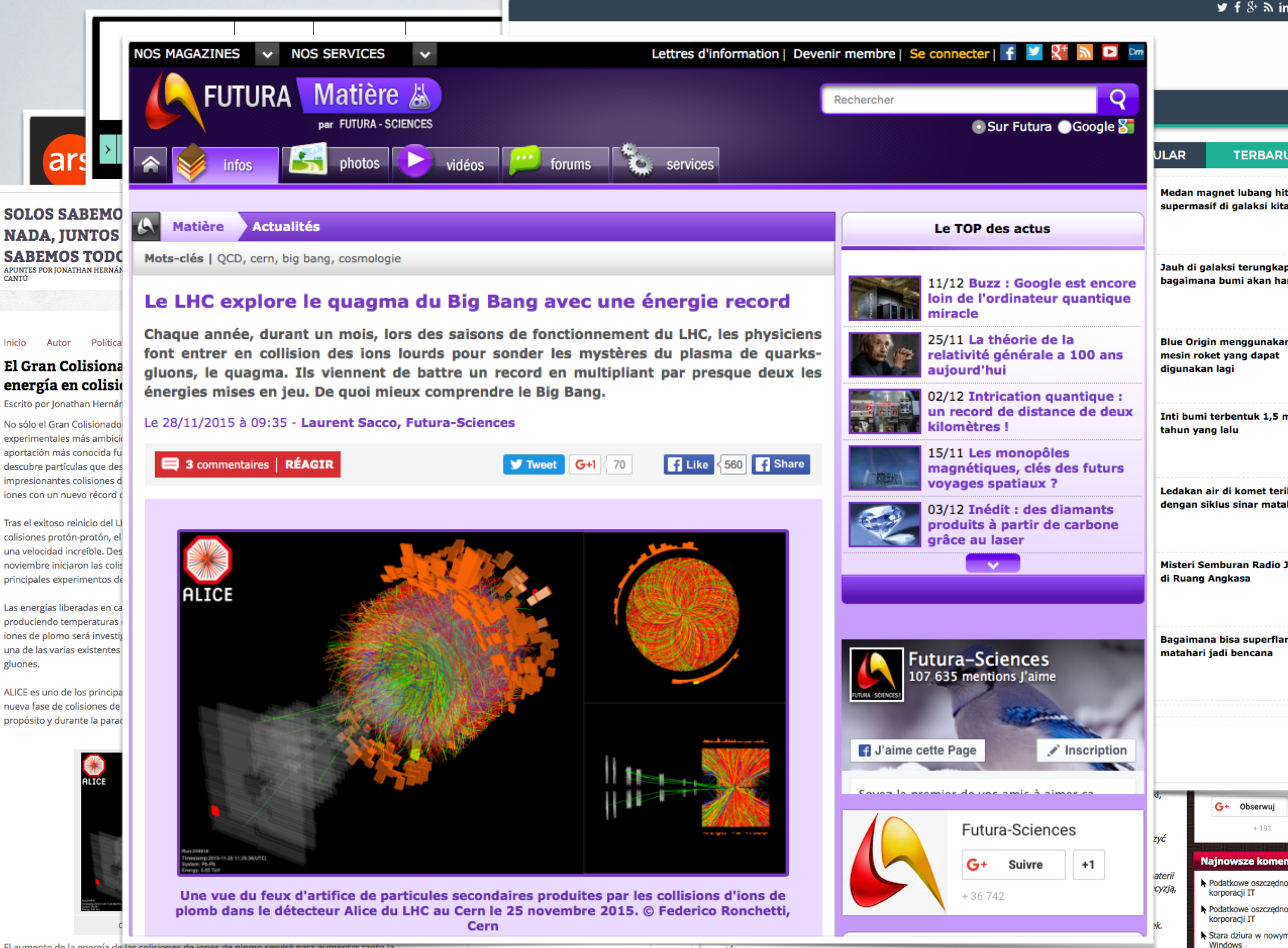

El aumento de la energía de las colisiones de iones de plomo servirá para aumentar tanto la

Subscribirse

rymentów.

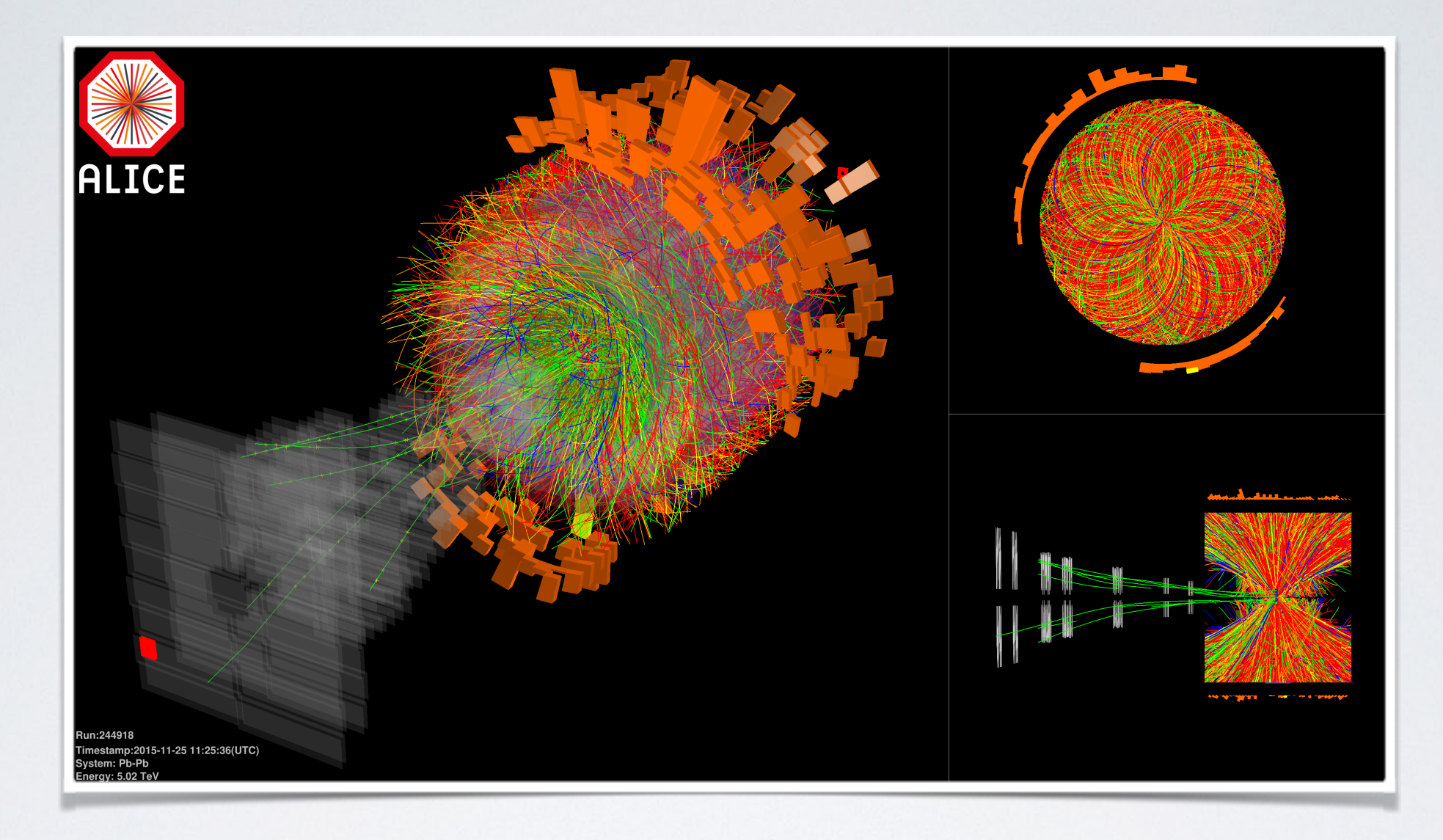

### The tool used to produce those pictures was AliEVE.

### You can use it as well!

What you need to visualise your data:

• Install AliRoot Core following very detailed instructions:

https://dberzano.github.io/alice/install-aliroot/

- Find your **AliESDs.root**\* (or ALICE data in other format),
- Go to the directory where your data are stored,
- run "alieve local".
- \* example file can be found here: <u>http://root.cern.ch/files/alice\_ESDs.root</u> (just rename it to AliESDs.root)

More instructions: http://aliweb.cern.ch/Offline/Activities/Visualisation/index.html

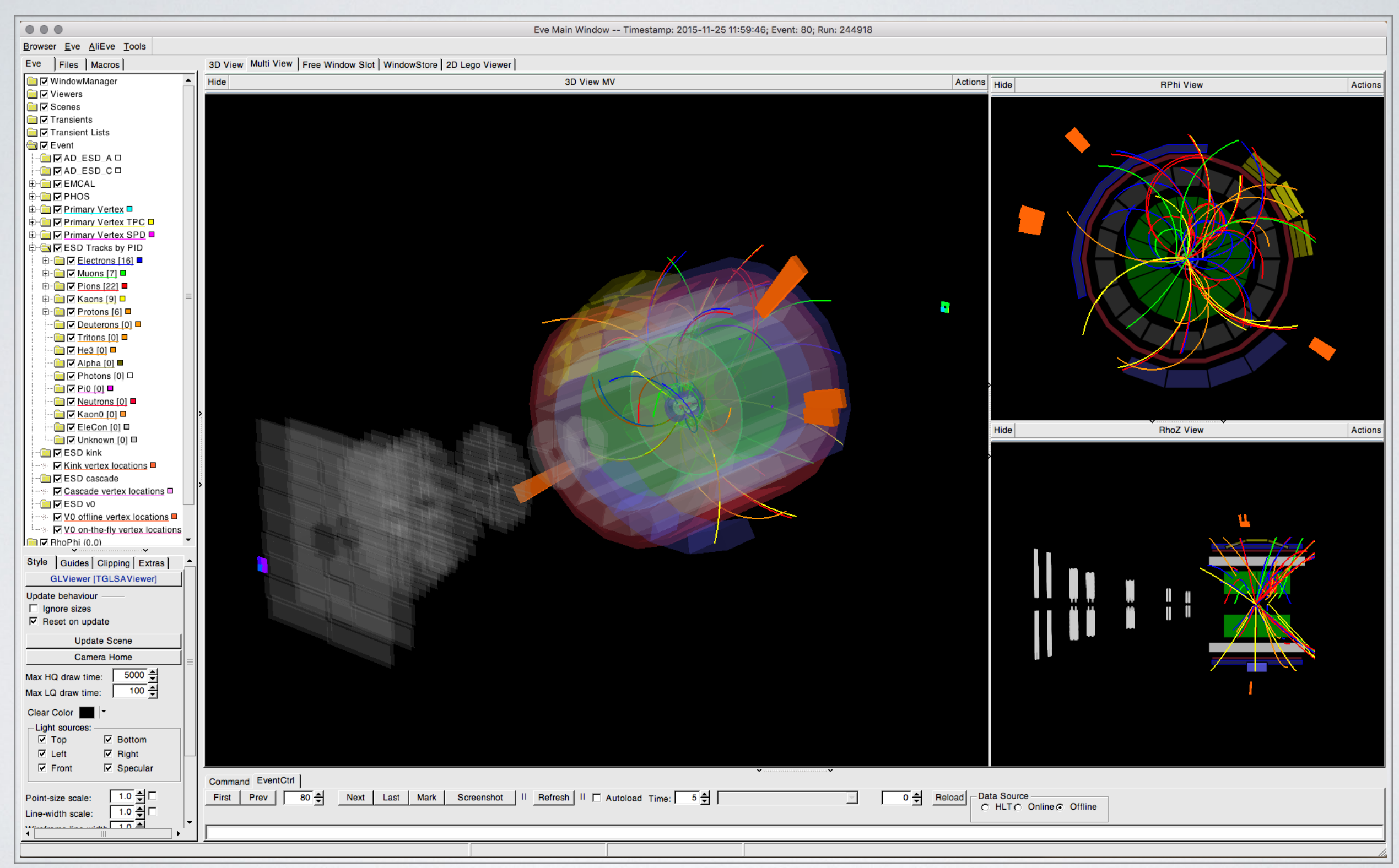

### AliEVE window will open.

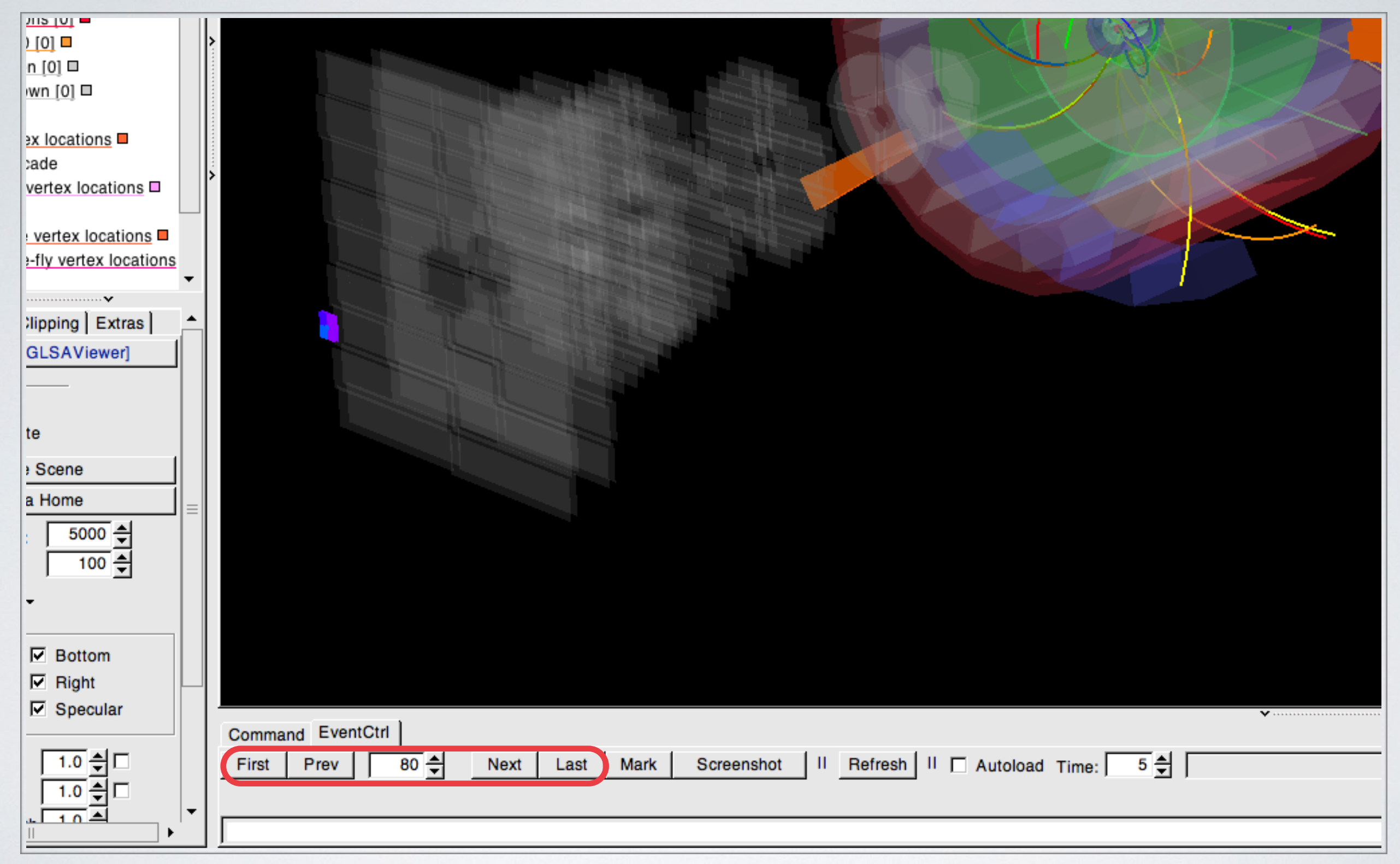

Use navigation keys to find interesting events.

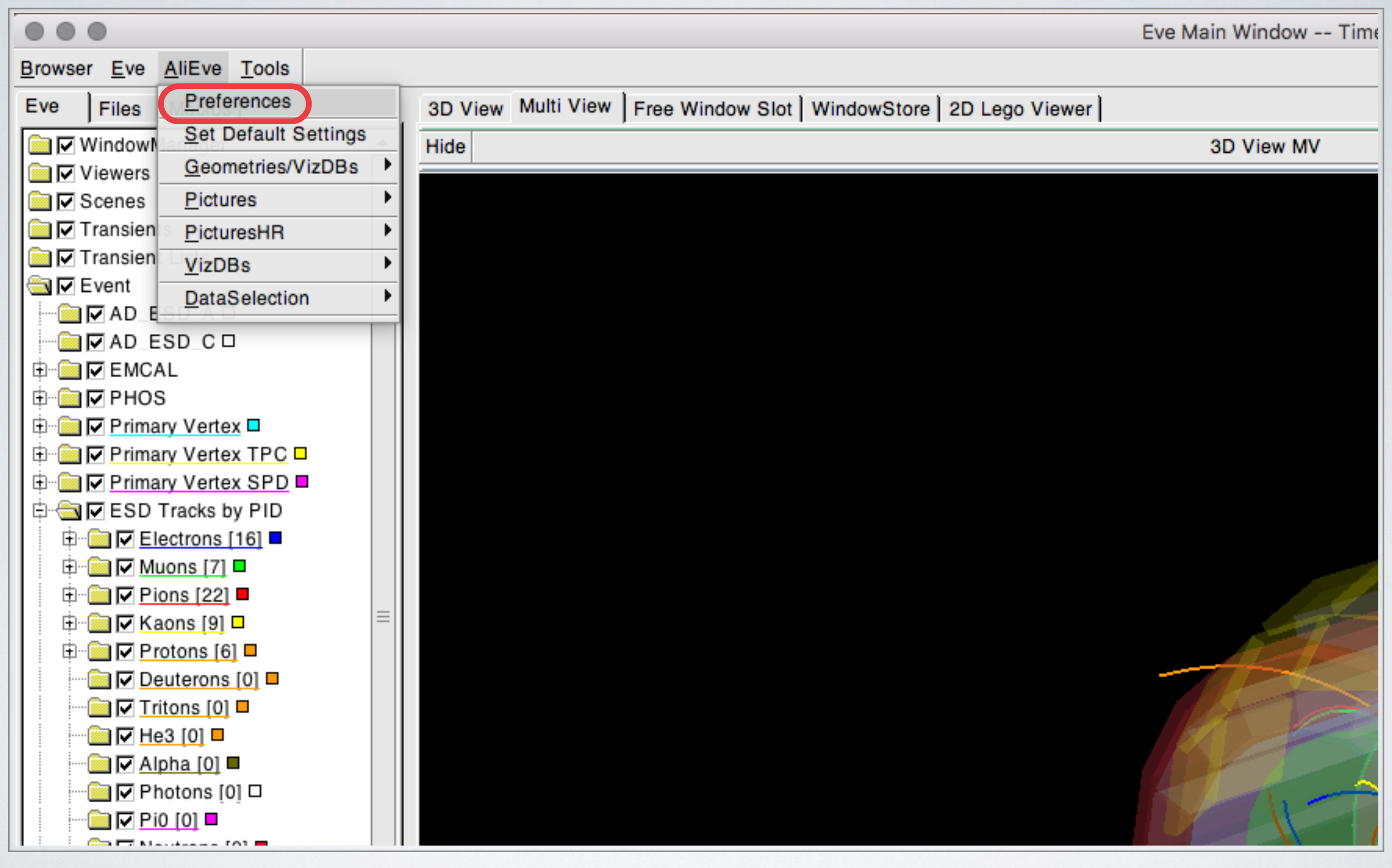

Permanent change of appearance available in preferences pane.

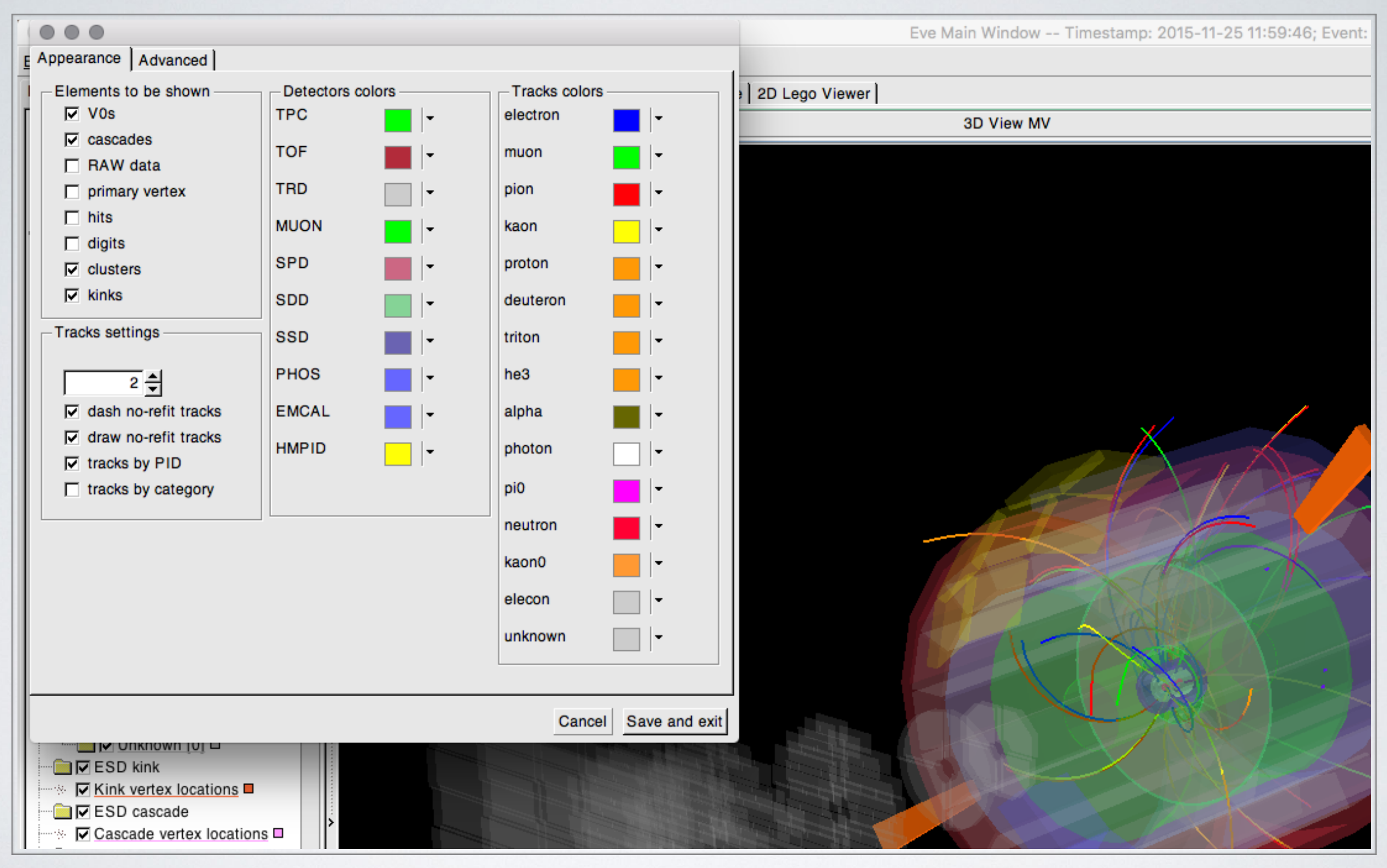

### Many settings can be changed here.

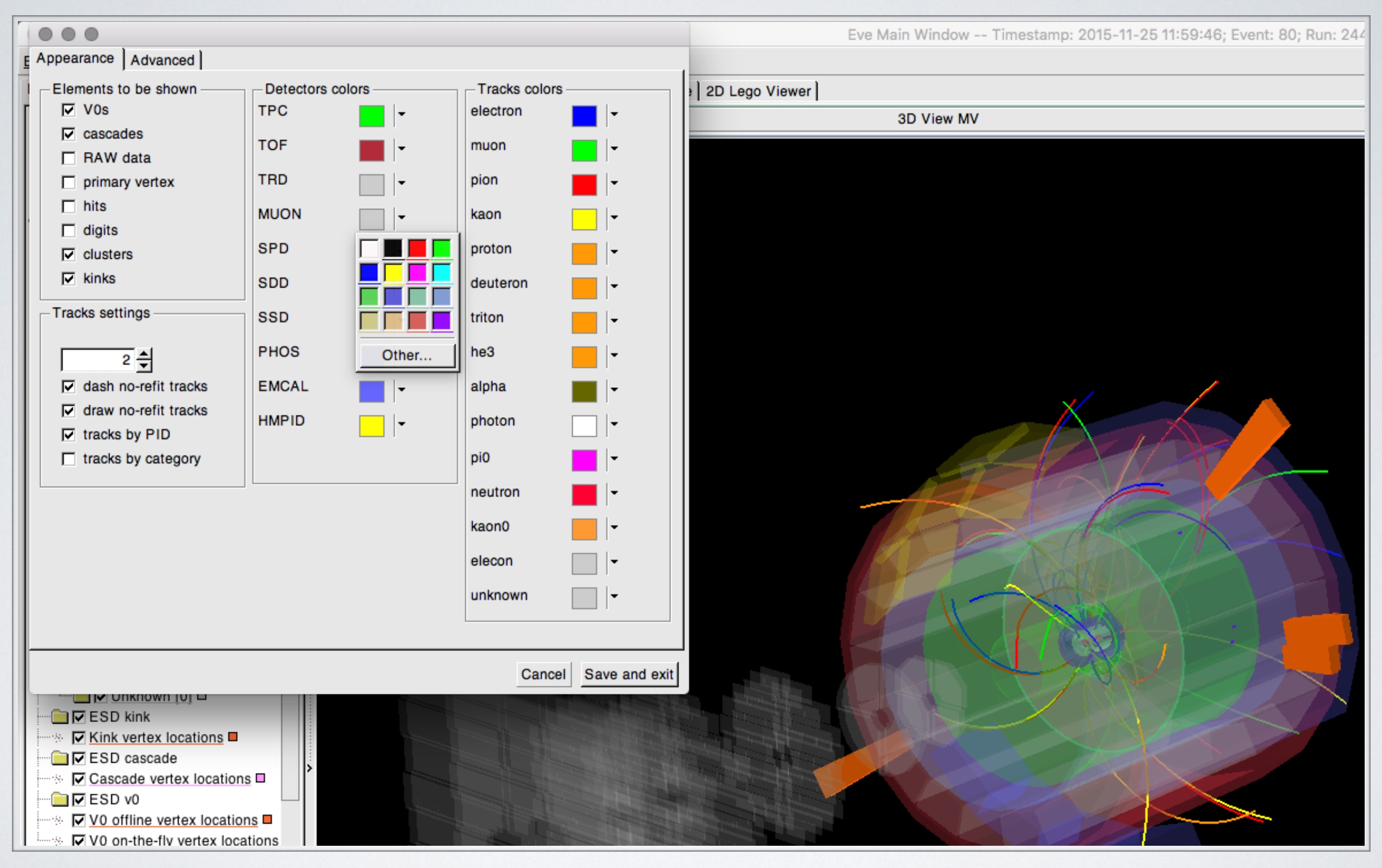

You can change colours of detectors' geometries.

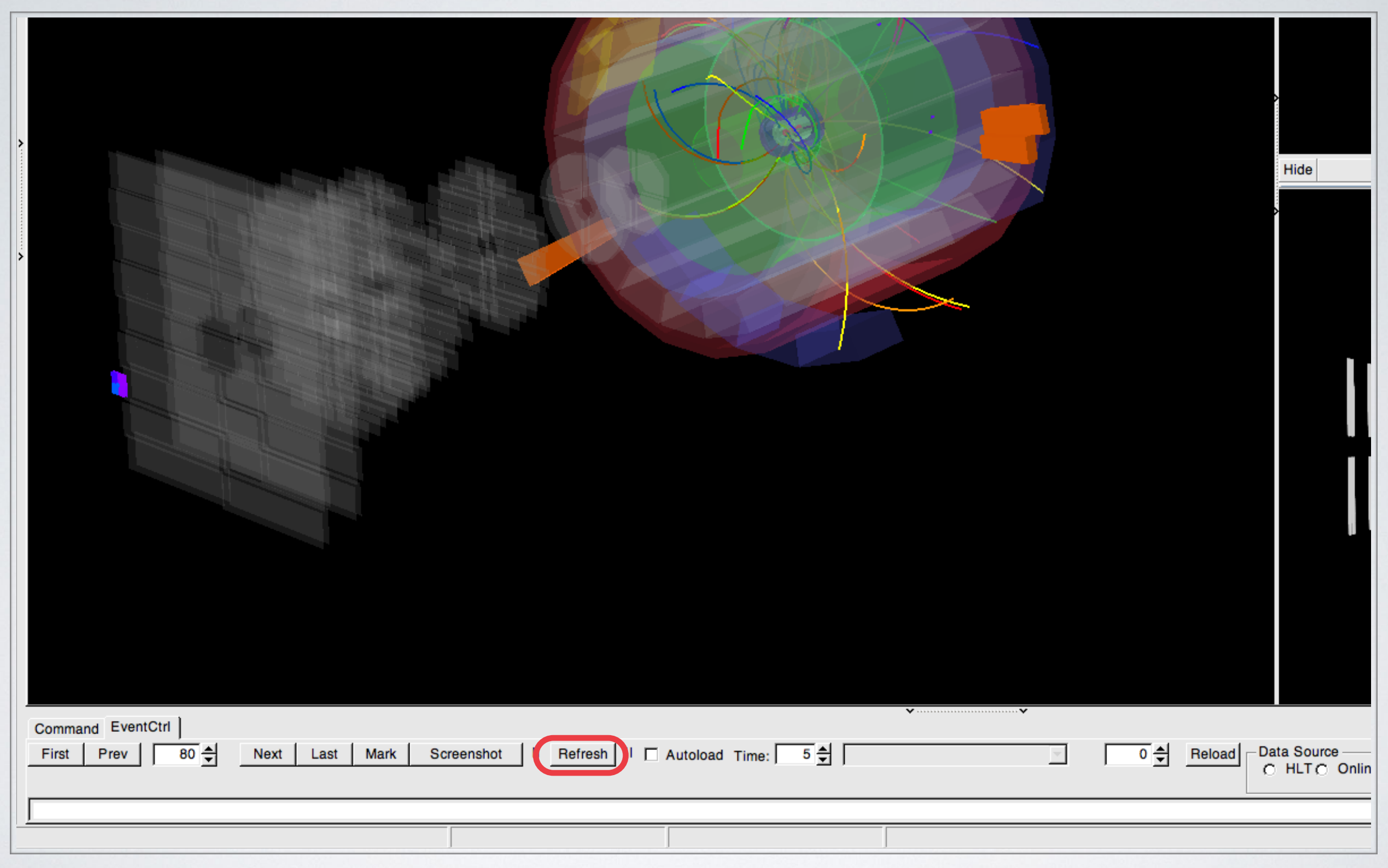

### Use "Refresh" button to apply new settings.

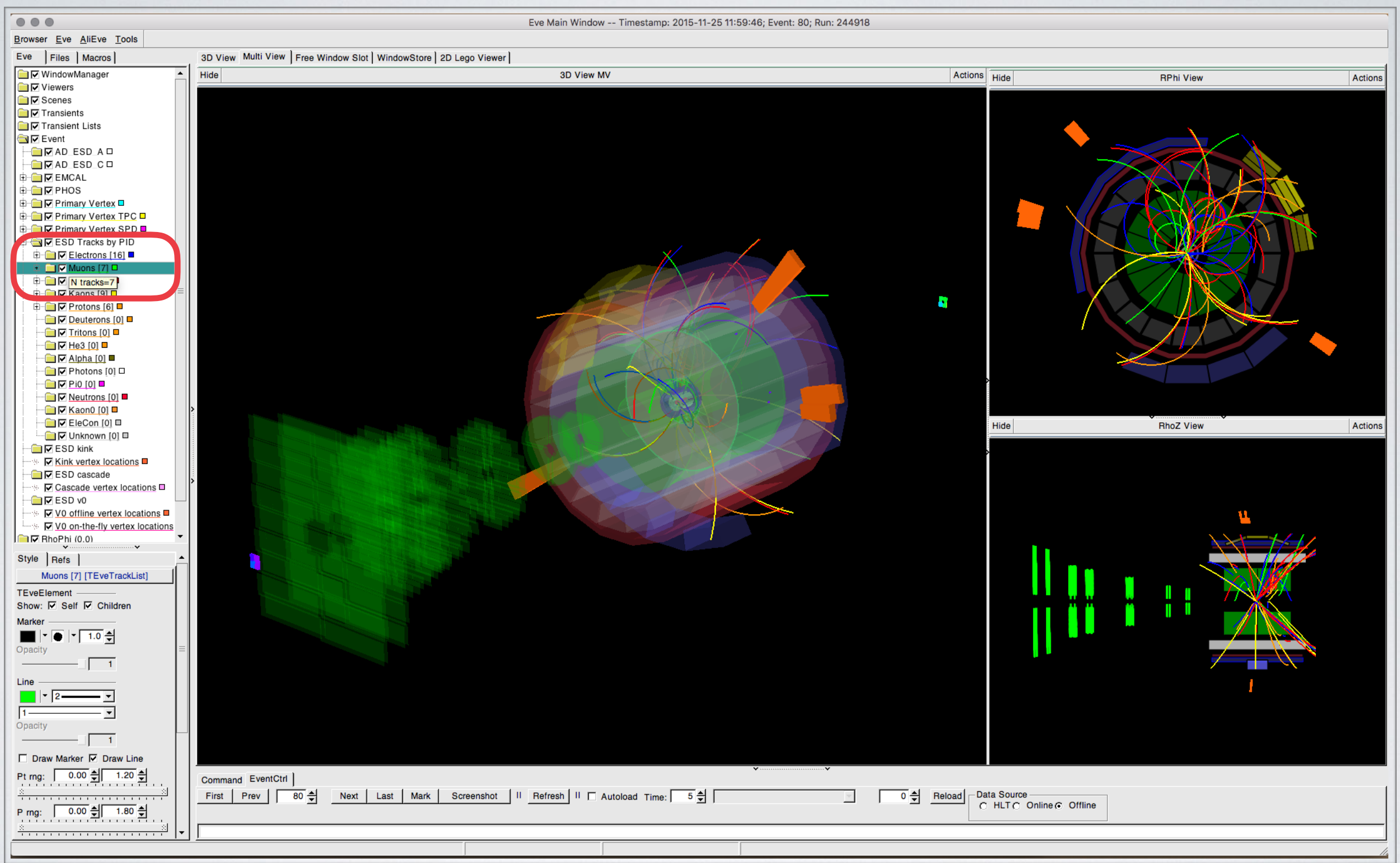

### Use left tab to temporarily change visualisation appearance.

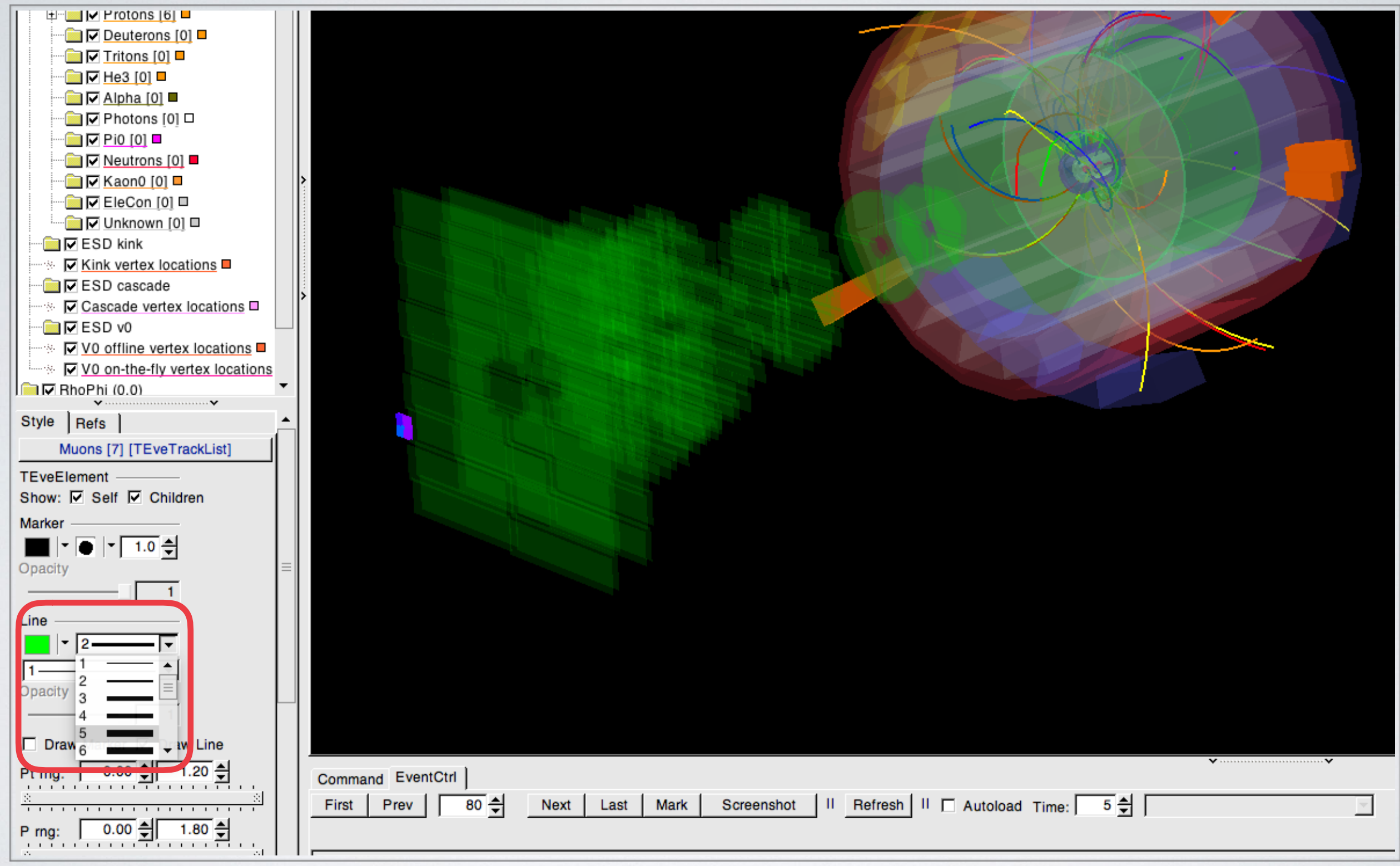

Width, style and colour of tracks can be changed from left tab.

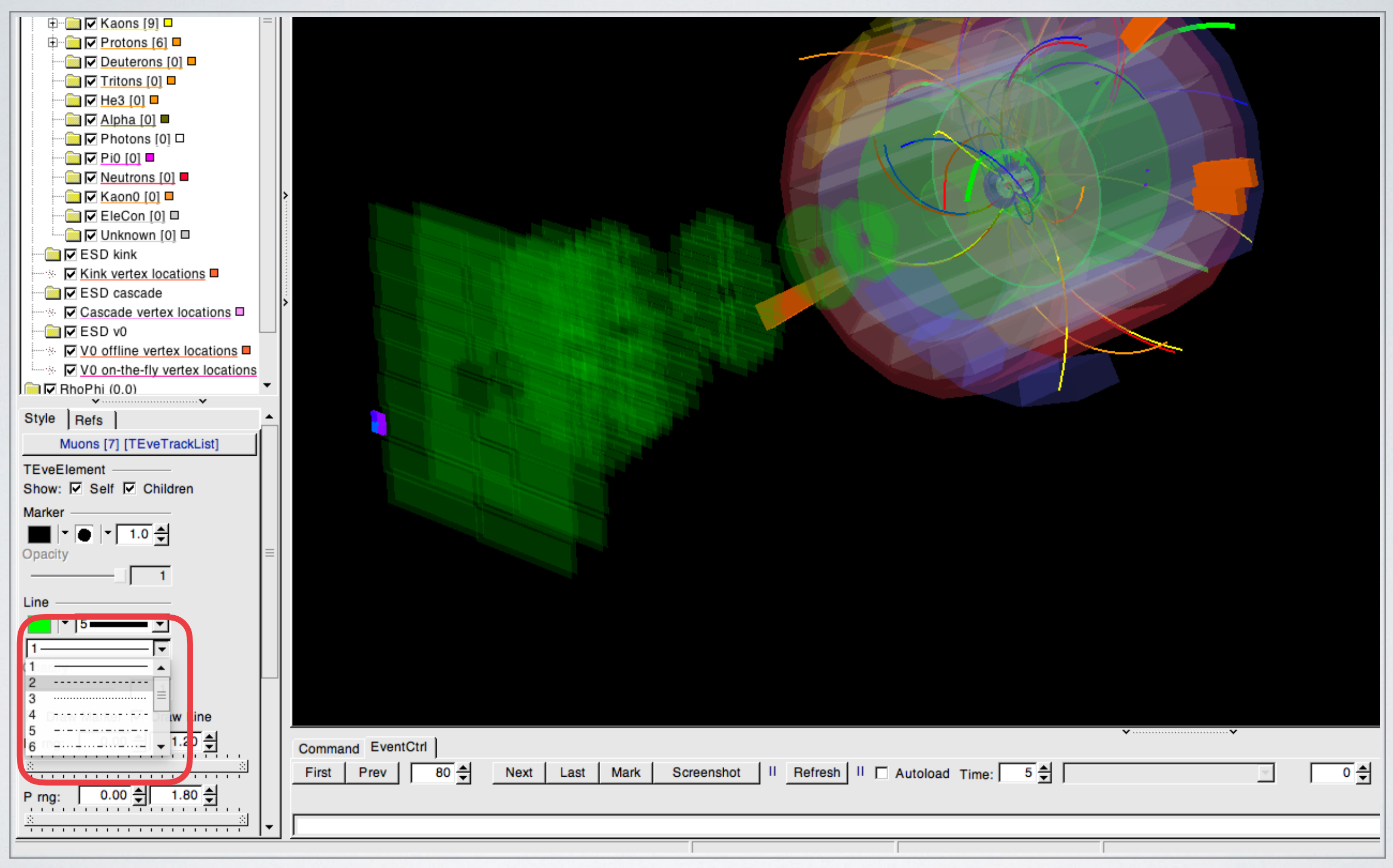

Width, style and colour of tracks can be changed from left tab.

| Dons  |   |                                                                                                    |
|-------|---|----------------------------------------------------------------------------------------------------|
| - 20- |   | Command EventCtrl   First Prev 80 - Next Last Mark Screenshot II Refresh II Autoload Time: 5 - 0 0 |
| -<br> | • |                                                                                                    |

When your visualisation is ready, press "Screenshot" button.

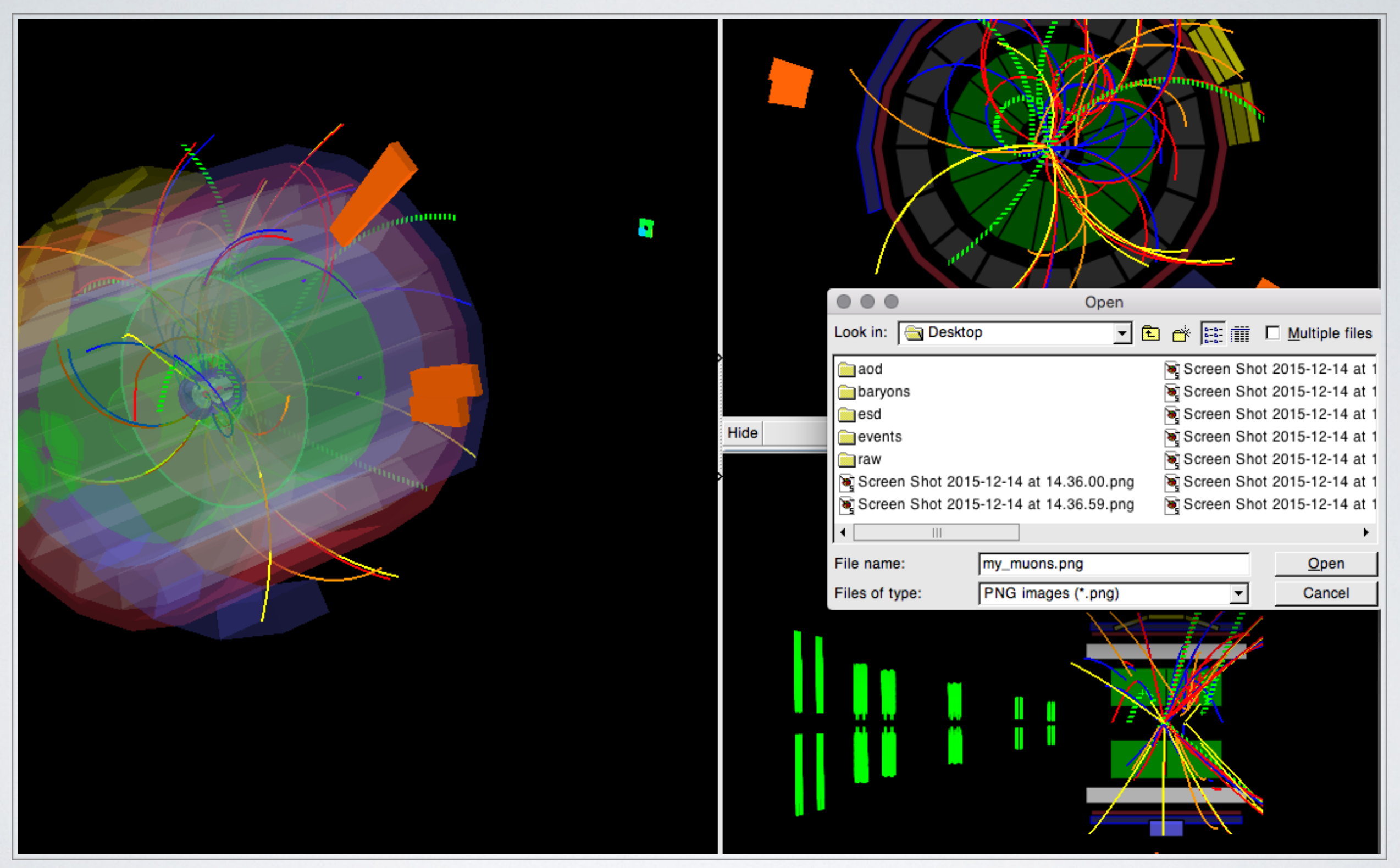

Select where to save your picture.

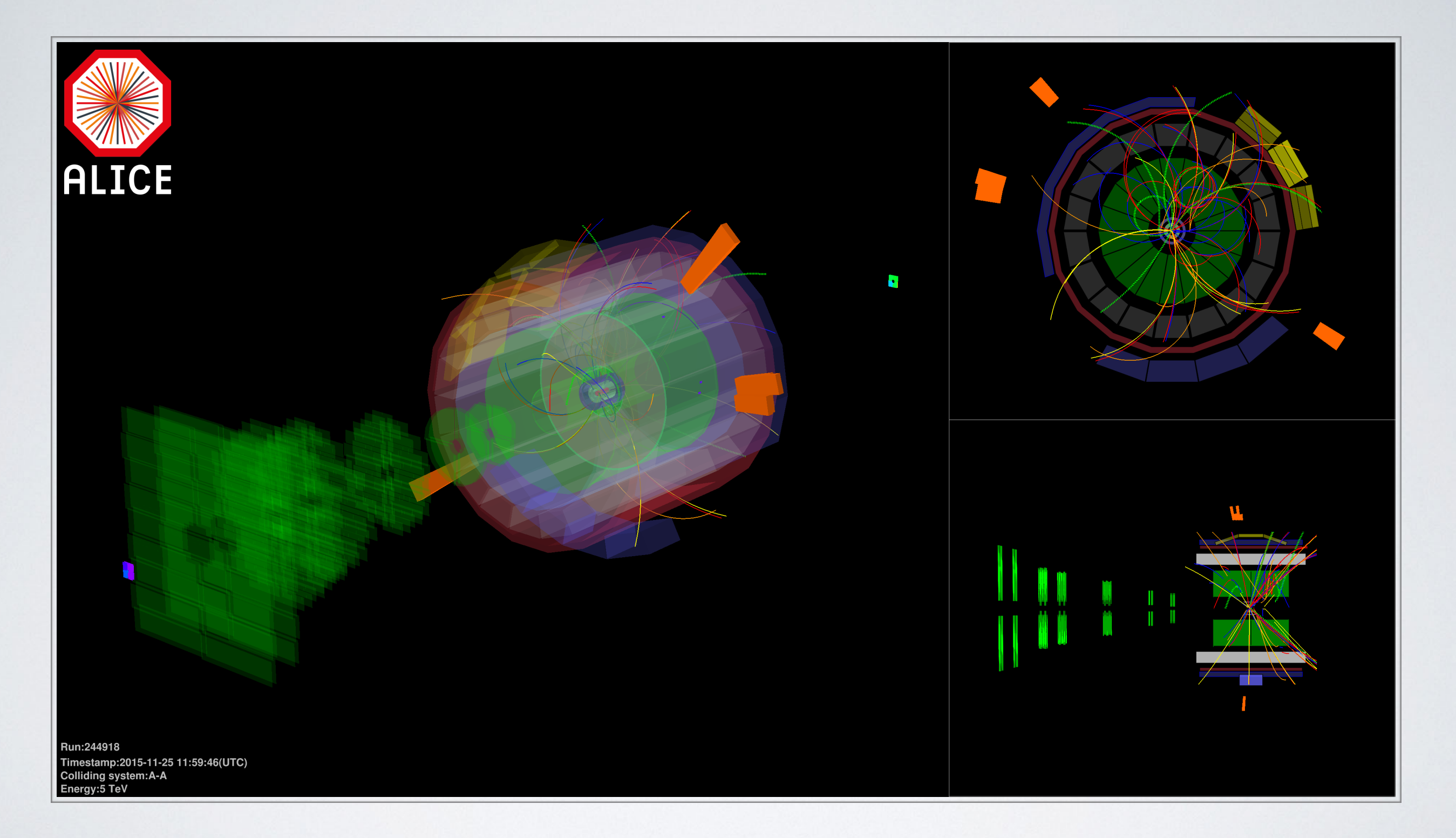

Your hi-res picture with logo, event's details and modified appearance is ready!

ALIEVE

### We hope you will enjoy using AliEVE!

### For support, contact: <u>alice-ed-experts@cern.ch</u>

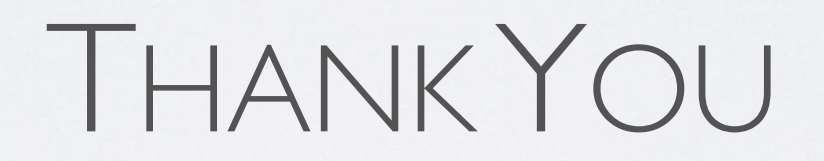